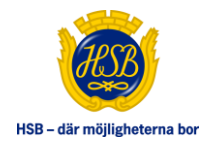

# HSB ÖVERLÅTELSER

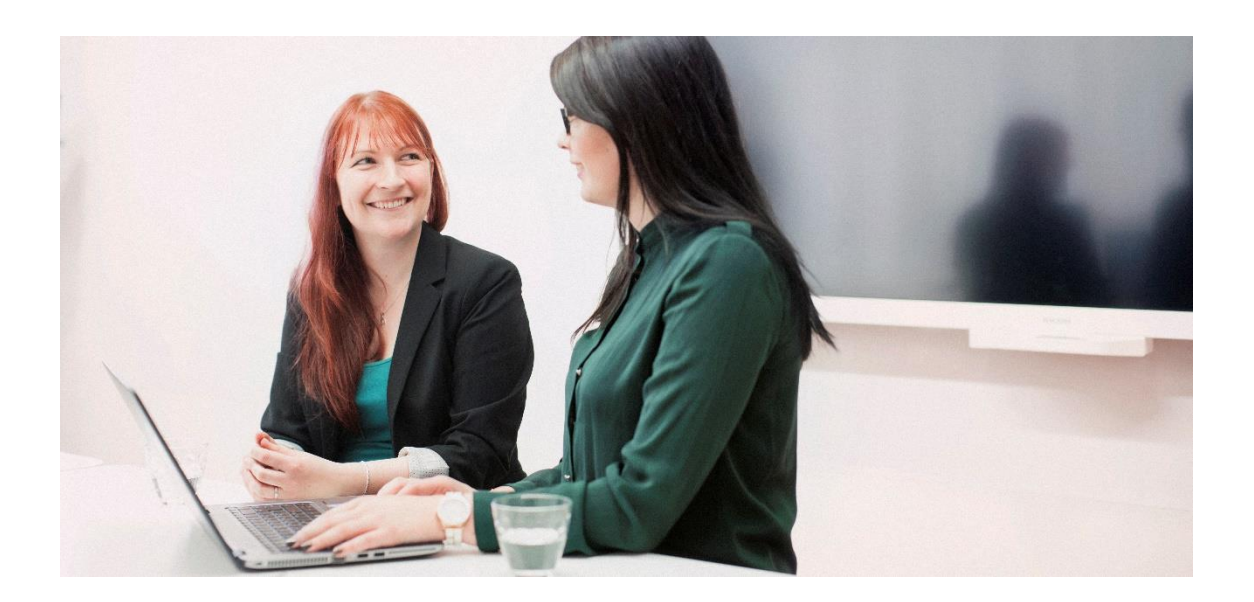

## DIGITALT FLÖDE DÄR MÄKLARE, FÖRTROENDEVALDA OCH HANDLÄGGARE HANTERAR ÖVERLÅTELSER

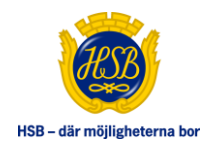

# INNEHÅLL

| ALLMÄNT OM HSB ÖVERLÅTELSER                                       | 1 |
|-------------------------------------------------------------------|---|
| SÅ FUNGERAR TJÄNSTEN                                              | 1 |
| ATT GÖRA                                                          | 2 |
| SENASTE HÄNDELSER                                                 | 2 |
| NOTIFIERINGAR GÄLLANDE ATT GÖRA OCH SENASTE HÄNDELSER             | 3 |
| ÖVERLÅTELSER                                                      | 4 |
| NY ÖVERLÅTELSE (VISAS ENDAST FÖR MÄKLARE OCH HANDLÄGGARE)         | 5 |
| FLIK SÄLJARE                                                      | 7 |
| FLIK BRF/LGH                                                      | 8 |
| FLIK KÖPARE                                                       | 9 |
| FLIK BRF STYRELSE10                                               | 0 |
| FLIK MEDDELANDEN1                                                 | 3 |
| FLIK SKICKA TILL BRF (VISAS ENDAST FÖR MÄKLARE OCH HANDLÄGGARE)14 | 4 |
| FLIK ANTECKNINGAR (VISAS ENDAST FÖR FÖRTROENDEVALDA)1             | 5 |
| FLIK SAMMANFATTNING10                                             | 6 |
| PRISSTATISTIK                                                     | 7 |
| ADMINISTRATION (VISAS ENDAST FÖR MÄKLARE OCH HANDLÄGGARE)1        | 8 |
| STATUS1                                                           | 9 |
| GÖRA FÖRÄNDINGAR I PÅGÅENDE ÖVERLÅTELSE                           | 0 |
| AVIER/ÖVERLÅTELSEAVGIFTER FÖR KÖPARE/SÄLJARE                      | 0 |

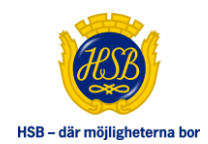

## ALLMÄNT OM HSB ÖVERLÅTELSER

Anställda på HSB förening samt mäklare kan starta överlåtelser som skickas till förtroendevalda för ett digitalt beviljande av medlemskap. Förtroendevalda kan direkt i HSB Överlåtelser ta kreditupplysning samt begära in kompletterande uppgifter kring köparen. Förtroendevalda, mäklare och anställda på HSB föreningen kan följa ärenden i HSB Överlåtelser. Mäklare och förtroendevalda kan välja att få mejlnotifikationer när ändringar i överlåtelsen görs.

Säljare och köpare kan också följa sin överlåtelse. Det gör de via Mina ärenden där de ser begränsad information från HSB Överlåtelser.

## SÅ FUNGERAR TJÄNSTEN

Mäklare eller handläggare på HSB förening laddar upp förmedlingsuppdrag och får bland annat tillgång till ekonomisk information om överlåtelseobjektet. Mäklare/handläggare fyller i uppgifter om säljare och skickar vidare till bostadsrättsföreningens förtroendevalda. De får i sin tillgång till det som mäklare/handläggare fyllt i samt kan ta kreditupplysning, begära in komplettering, skriva meddelande mm. Om bostadsrättsföreningens förtroendevalda behöver mer information om köparen kan de begära in kompletterande uppgifter.

När överlåtelsen är godkänd ligger den och väntar på tillträdesdagen då den skrivs ner till HSBs register. Avier makuleras på säljare och ny skapas upp på köpare.

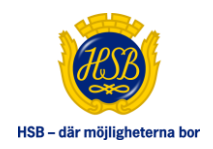

## ATT GÖRA

När du loggat in till Mitt HSB har du tillgång till "att göra". Här ligger exempelvis de överlåtelser som väntar på godkännande från bostadsrättsföreningen. Posterna i "att göra" är inte personliga utan syns för alla

ATT GÖRA I HSB

förtroendevalda i bostadsrättsföreningen/mäklare på mäklarfirman.

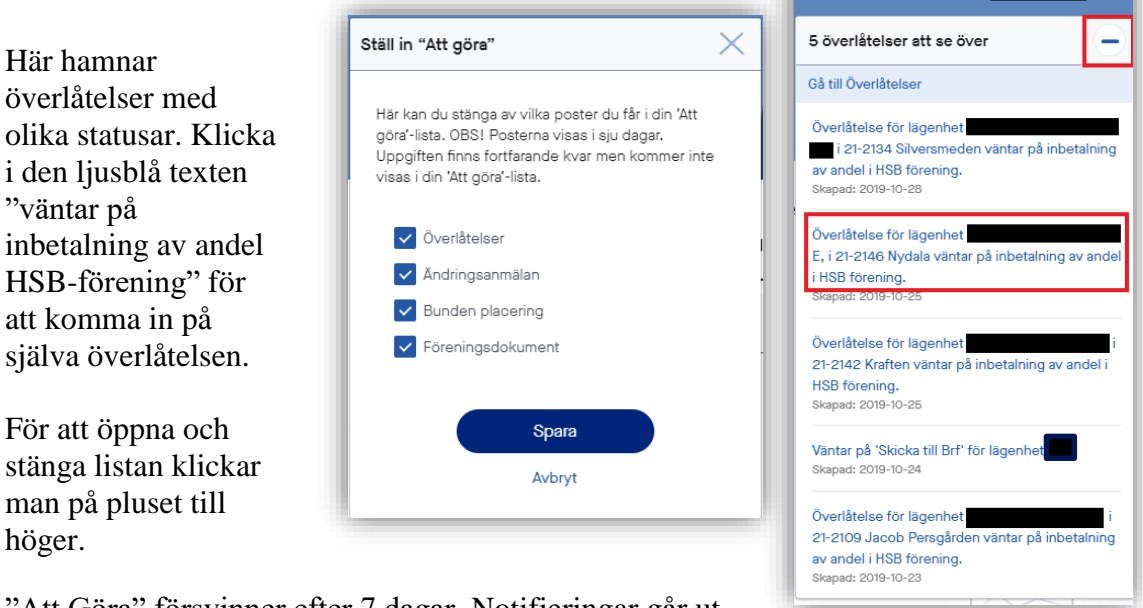

"Att Göra" försvinner efter 7 dagar. Notifieringar går ut en gång per dag.

## SENASTE HÄNDELSER

Här visas exempelvis information när en överlåtelse blivit godkänd, om någon gjort ändring gällande exempelvis tillträdesdag eller skrivit ett meddelande.

I HSB Överlåtelser har mäklare, handläggare och förtroendevalda möjlighet att skriva meddelanden. Dessa kommer också upp under "Senaste händelser".

Precis som i "Att göra" kan du ställa in vilka tjänster ni vill se i listan genom att klicka på "Ställ in senaste händelser". Utöver det kan ni även välja att se äldre händelser genom att klicka i rullistan i "Äldre händelser".

| ( | Senaste händelser | Stall in senaste händels                 | er |
|---|-------------------|------------------------------------------|----|
|   | Senaste 7 dagarna |                                          |    |
|   | Överlåtelser (23) | ٠                                        | ]  |
|   |                   |                                          | 1  |
|   | Äldre händelser   | Händelser Mellan 7-14 dagar tillbaka 🗸 🗸 |    |

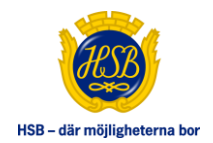

### NOTIFIERINGAR GÄLLANDE ATT GÖRA OCH SENASTE HÄNDELSER

Du kan välja att få mailnotifieringar gällande att göra och senaste händelser. Detta gör du på under "Mina sidor" och väljer därefter "Min profil" och sidan heter "Mina uppgifter". Fyll i aktuell e-postadress samt kryssa i att du vill ha notifieringar. Dessa går ut en gång per dag (tidig morgon).

| ÖRNAMN                              | EFTERNAMN                                                |
|-------------------------------------|----------------------------------------------------------|
| PERSONNR/ORGANISATIONSNR            |                                                          |
| NEDLEMSNUMMER                       | EANKKONTO<br>© Clearingnummer (4 siffror)<br>Kontonummer |
| GATUADRESS @                        | POSTNUMMER                                               |
|                                     | ORT                                                      |
| EMTELEFON                           | MOBILTELEFON                                             |
| Uppgift saknas                      | Uppgift saknas                                           |
| ARBETSTELEFON                       | E-POST                                                   |
| Uppgift saknas                      | Uppgift saknas                                           |
| NOTIFIERINGAR VIA E-POST            |                                                          |
| Skicka notifieringar från 'Att göra | a'-listan                                                |
| Skicka notifieringar från 'Senast   | e händelser'-listan                                      |

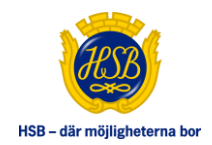

## **ÖVERLÅTELSER**

Överlåtelser hittar du under "Fastigheten" och där har ni tillgång till alla pågående och avslutade ärenden som gjorts i HSB Överlåtelser.

Mäklare och förtroendevalda kan söka på alla, pågående och avslutade ärenden för sina uppdrag. På sidan går det att välja olika sökkriterier. Klicka sedan på "hämta" för att visa resultatet. Kolumnerna är sorteringsbara (stigande/fallande).

Det går bra att exportera sökningen till Excel och/eller skriva ut aktuell sida.

| DVERLAT<br>Med HSB Överlähls<br>bostadsrättsförening<br>via son dator<br>I översiktsföstan neda<br>bostadsrättsförening<br>Du kan ocksiå välja ä<br>I översiktsföstan kan | FELSER<br>er får alla parter s<br>en, som i sin før e<br>en kan du som st<br>en under TURF* (<br>et se alla övender<br>du också somera | iom är intitian<br>mikett kan bej<br>andland se de<br>Om du är mäl<br>sloor, övertäte<br>på de olika n | dade i over<br>gara in kno<br>overlåbelse<br>klare sær d<br>foer som å | tälelver en effektiv, sall<br>Stupplysningar, arbets<br>in som är pågående. O<br>i de övertälelsivuppdra<br>ir skapade under en vis<br>tistan. Det gör da geno | uer och goppersitis<br>givanntyg med mer<br>m du är fortroender<br>g som gjorts via de<br>is period eller avså<br>m att köcka på rub | hanteri<br>a Maki<br>raki oci<br>i makia<br>tade.<br>ikrami | ng. Tylansken anveblar<br>aren och bostadsrätt<br>h tälhör fler än en bos<br>rfirma.<br>wit till exempel "Statu | ult mäklaren snabbt<br>störeningen kan sed<br>tadsrättsförening ka | tär ut avtalet till<br>tan föja status på si<br>n du välja en specifi | ertliga ävenden<br>k |
|----------------------------------------------------------------------------------------------------|----------------------------------------------------------------------------------------------------|----------------------------------------------------------------------------------------------------|------------------------------------------------------------------------|----------------------------------------------------------------------------------------------------|----------------------------------------------------------------------------------------------------|-------------------------------------------------------------|----------------------------------------------------------------------------------------------------|--------------------------------------------------------------------|-----------------------------------------------------------------------|----------------------|
| BRF<br>Dense Syd<br>Kundrummer<br>Ala<br>KÖPARE/SÄLJA<br>Personse                                                                                                    | lägenheter<br>RE                                                                                                    | VISA<br>* Pister<br>Ada<br>* Avstat                                                                    | nde<br>nde<br>ade                                                      | •                                                                                                    | SKAPAD *<br>From<br>Tom<br>2016-11-03                                                                                                |                                                             |                                                                                                    |                                                                    |                                                                       |                      |
| Exportera sambiga s<br>Skriv ut aktuel sida<br>Visa: 50 •                                                                                                    | dor til Excel                                                                                                    |                                                                                                    |                                                                        |                                                                                                    |                                                                                                    |                                                             |                                                                                                    |                                                                    |                                                                       | HAMTA                |
| VisaRedigera                                                                                                    | Bif 0                                                                                                    | Briter C                                                                                               | Lgh 🗄                                                                  | Status 2                                                                                                    | Overtiselsetyp                                                                                                    | 1                                                           | Kontraktsdag 3                                                                                                  | Tillträdesdag G                                                    | Köpeskilling ()                                                       | Skapad 🕄             |
| Visa uppdrag                                                                                                    | Demo Syd                                                                                                    | 2104                                                                                                   | 14                                                                     | Väntar på köpares<br>inbetalning av<br>andel i HSB                                                                                                    | Försälpingköp                                                                                                    |                                                             | 2016-10-26                                                                                                    | 2015-10-31                                                         | 1000000                                                               | 2014-10-13           |
|                                                                                                    | Dame Kort                                                                                                    | 2104                                                                                                   | - 80                                                                   | Viete of konsen                                                                                                    | Etradientelleter                                                                                                    |                                                             | 2016 40.20                                                                                                    | 2045-10-30                                                         | 2000000                                                               |                      |

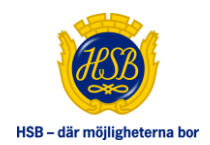

## NY ÖVERLÅTELSE (VISAS ENDAST FÖR MÄKLARE OCH HANDLÄGGARE)

Här registrerar mäklare/handläggare överlåtelser. För att kunna registrera en överlåtelse krävs det att man har säljarens/säljarnas personnummer, bostadsrättsföreningens namn, säljarens/säljarnas lägenhetsnummer (ej Lantmäteriets) och förmedlingsuppdrag i PDF-format. Mäklare/handläggare fyller i överlåtelsetyp (försäljning, arv, gåva etc.) samt om det är ett dödsbo eller ej.

- o Klicka på "Ny överlåtelse" i vänstermenyn
- Om mäklare tillhör fler än en mäklarfirma väljer denne vilken som ska hantera överlåtelsen
- Fyll i säljarens personnummer ååååmmddxxxx
- Välj Brf (bostadsrättsförening)
- Välj lägenhetsnummer. OBS! Det är inte Lantmäteriets lägenhetsnummer utan bostadsrättsföreningens lägenhetsnummer.
- Klicka på "Verifiera innehavare". OBS! Om det finns ett försäljningsförbud på objektet går det inte att starta överlåtelsen. Röd text visas med uppmaning om att ta kontakt med HSB föreningen.
- Välj överlåtelsetyp
- Fyll i om det är ett dödsbo eller ej
- o Klicka på "Bläddra" för att ladda upp ditt förmedlingsuppdrag
- Klicka på "Starta förmedlingsuppdrag.
- Om det redan finns ett pågående förmedlingsuppdrag visas ett meddelande (se bild på nästa sida)

| att komma in på objektet oci<br>om säljaren personnummer,<br>redlingsuppdrag och klickat | i få tiligång till eko<br>bostadsättsförenin<br>på "Starta förmedli | nomisk informal<br>Igens namn, låg<br>Ingsuppdrag" så | ton, årsredovisni<br>jenhetsnummer r<br>i kommer du åt a | ng, stadgar etc i<br>nm. När du fyllt<br>I information om | krävs det att du fyller<br>i alla uppgifter, ladda<br>n objektet. | i uppgifter<br>t upp |
|------------------------------------------------------------------------------------------|---------------------------------------------------------------------|-------------------------------------------------------|----------------------------------------------------------|-----------------------------------------------------------|-------------------------------------------------------------------|----------------------|
| y överlåtelse                                                                            |                                                                     |                                                       |                                                          |                                                           |                                                                   |                      |
| Mäklarfirma                                                                              | Hasses Mäklar                                                       | firma 🛩                                               |                                                          |                                                           |                                                                   |                      |
| Säljarens personnt/orgnr                                                                 |                                                                     |                                                       | 0                                                        |                                                           |                                                                   |                      |
| Brf                                                                                      | Demo Syd                                                            | ~                                                     | LADDA ON                                                 | 8                                                         |                                                                   |                      |
| Lägenhetsnr.                                                                             | 11                                                                  |                                                       |                                                          |                                                           |                                                                   |                      |
|                                                                                          | VERIEIERA                                                           | INNEHAVARE                                            |                                                          |                                                           |                                                                   |                      |

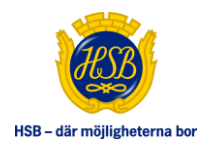

#### NY ÖVERLÅTELSE

För att komma in på objektet och få tiligång till ekonomisk information, årsredovisning, stadgar etc krävs det att du fyller i uppgifter såsom säljaren personnummer, bostadsättsföreningens namn, lägenhetsnummer mm. När du fyllt i alla uppgifter, laddat upp förmedlingsuppdrag och klickat på "Starta förmedlingsuppdrag" så kommer du åt all information om objektet.

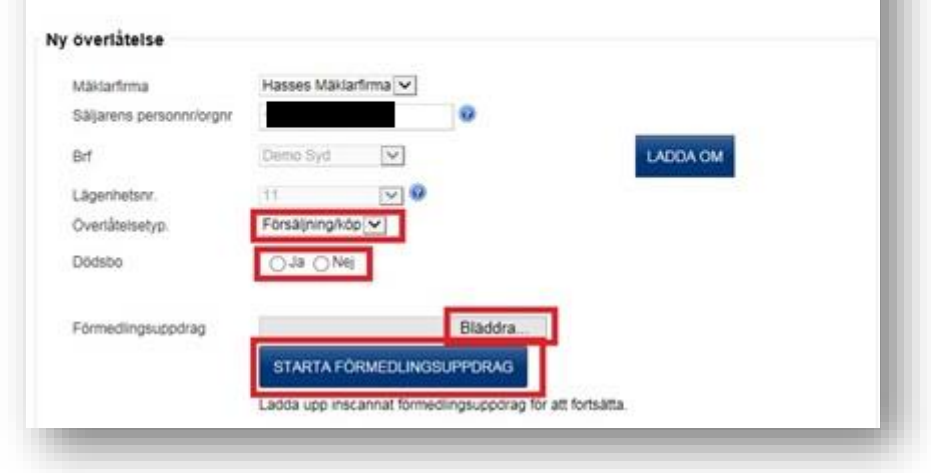

| r att komma in på objektet och få<br>som säljaren personnummer, bos<br>medlingsuppdrag och klickat på " | illgång till ekonomisk information, årsredovisning, stadgar etc krävs det att du fy<br>adsättsföreningens namn, lägenhetsnummer mm. När du fyllt i alla uppgifter, la<br>starta förmedlingsuppdrag" så kommer du åt all information om objektet. | ller i uppgifter<br>ddat upp |
|----------------------------------------------------------------------------------------------------|----------------------------------------------------------------------------------------------------|------------------------------|
| Ny överlåtelse                                                                                          | Meddelande från webbsida                                                                                                    | ×                            |
| Mäklarfirma                                                                                             |                                                                                                    |                              |
| Säljarens personnr/orgnr                                                                                | Det finns redan finns ett pågående överlåtelseuppdrag på brf De<br>(2104) och lgh 11, registrerat av Mäklarfirma Hasses Mäklarfirma                                                                                                    | mo Syd                       |
| Brf                                                                                                    | (Mäklare Hasse Hansson). Tryck 'OK' för att avbryta det existerar<br>överlåtelse-uppdraget och påbörja ett nvtt. eller 'Avbryt' för att a                                                                                                    | nde<br>avbryta               |
| Lägenhetsnr.                                                                                            | skapandet av ett nytt överlåtelseuppdrag.                                                                                                    |                              |
| Överlåtelsetyp.                                                                                         | 0                                                                                                    |                              |
| Dödsho                                                                                                  | ОК                                                                                                    | Avbryt                       |

STARTA FÖRMEDLINGSUPPDRAG

Ladda upp inscannat förmedlingsuppdrag för att fortsätta.

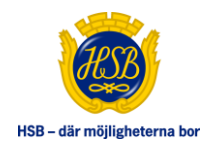

## **FLIK SÄLJARE**

Under denna flik presenteras information om säljaren/säljarna. Här finns möjlighet för mäklare/handläggare att komplettera med säljarens nya adress.

Eventuella sidoavtal visas längst upp på sidan.

Här kan mäklare/handläggare komplettera/ändra dödsbomarkering.

Under "Saldouppgifter" visas månadsavgifterna för aviserat kvartal. Finns det månadsavgifter som inte är reglerade visas ett stort utropstecken vid rubriken och texten är röd.

Det inskannade förmedlingsuppdraget finns längs nere på sidan.

|                                                                                            | rsäljning/köp                                                                     |                                                      |                                                                                       |                                                         |                                                |                                       |        |   |
|--------------------------------------------------------------------------------------------|-----------------------------------------------------------------------------------|------------------------------------------------------|---------------------------------------------------------------------------------------|---------------------------------------------------------|------------------------------------------------|---------------------------------------|--------|---|
| Sidoavtal 🔞                                                                                |                                                                                   |                                                      |                                                                                       |                                                         |                                                |                                       |        |   |
| 21-2143-1-                                                                                 |                                                                                   |                                                      |                                                                                       | Bilplatsavtal                                           |                                                | Avs                                   | slutat |   |
| Säljare                                                                                    |                                                                                   |                                                      |                                                                                       |                                                         |                                                |                                       |        |   |
| Andel:                                                                                     | 100,00 %                                                                          |                                                      |                                                                                       |                                                         |                                                |                                       |        |   |
| Försåld andel                                                                              | : 100,00 %                                                                        |                                                      |                                                                                       |                                                         |                                                |                                       |        |   |
| Förnamn:                                                                                   |                                                                                   |                                                      | Efternamn:                                                                            |                                                         | Personnr:                                      |                                       |        |   |
| C/O adress:                                                                                |                                                                                   |                                                      |                                                                                       |                                                         |                                                |                                       | -      |   |
| Gatuadress:                                                                                |                                                                                   |                                                      | Postnr: 2145                                                                          | 7                                                       | Ort:                                           | Malmö                                 |        |   |
| Mobil:                                                                                     |                                                                                   |                                                      | Epost:                                                                                |                                                         |                                                |                                       |        |   |
| Ny C/O adres                                                                               | s:                                                                                |                                                      |                                                                                       |                                                         |                                                |                                       |        |   |
| Ny gatuadres                                                                               | s:                                                                                |                                                      | Nytt postnr:                                                                          |                                                         | Ny ort:                                        |                                       |        |   |
| Dödsbo:                                                                                    | Ja                                                                                |                                                      |                                                                                       |                                                         |                                                |                                       |        |   |
|                                                                                            | 0.114                                                                             |                                                      |                                                                                       |                                                         |                                                |                                       |        |   |
|                                                                                            |                                                                                   |                                                      |                                                                                       |                                                         |                                                |                                       |        |   |
| Skapa utträde                                                                              | esansökan                                                                         |                                                      |                                                                                       |                                                         |                                                |                                       |        |   |
| Skapa utträde<br>OBS! Det är b                                                             | esansökan<br>Ilankett för utträ                                                   | idesansökan ur H                                     | SB Malmö och inte bo                                                                  | stadsrättsförening sor                                  | n ska laddas up                                | P                                     |        |   |
| Skapa utträde<br>OBS! Det är b<br>Utträdesansö                                             | esansökan<br>Mankett för utträ<br>Ikan                                            | idesansökan ur H                                     | SB Malmö och inte bo<br>Välj fil Ingen fil ha                                         | stadsrättsförening sor<br>r valts                       | n ska laddas up<br>LADD/                       | P<br>A UPP                            |        |   |
| Skapa utträde<br>OBS! Det är b<br>Utträdesansö                                             | esansökan<br>Ilankett för utträ<br>Ikan<br>r                                      | idesansökan ur H                                     | SB Malmö och inte bo<br>Välj fil Ingen fil ha                                         | stadsrättsförening sor<br>r valts                       | n ska laddas up                                | P<br>A UPP                            |        | - |
| Skapa utträde<br>OBS! Det är b<br>Utträdesansö<br>Saldouppgifte                            | esansökan<br>Ilankett för utträ<br>Ikan<br>r                                      | idesansökan ur H                                     | SB Malmö och inte bo<br>Välj fil Ingen fil ha                                         | stadsrättsförening sor<br>r valts                       | n ska laddas up                                | P<br>A UPP                            |        | 1 |
| Skapa utträde<br>OBS! Det är b<br>Utträdesansö<br>Saldouppgifte                            | esansökan<br>alankett för utträ<br>ikan<br>r<br>Period                            | idesansökan ur H                                     | SB Malmö och inte bo<br>Välj fil Ingen fil ha<br>Förf.dag                             | stadsrättsförening sor<br>r valts<br>Avibelopp          | n ska laddas up<br>LADD/<br>Inbetalt           | P<br>A UPP<br>Obetalt                 | OCR-nr | 1 |
| Skapa utträde<br>OBS! Det är b<br>Utträdesansö<br>Saldouppgifte                            | esansökan<br>Ilankett för utträ<br>kan<br>r<br>Period<br>201912                   | idesansökan ur H<br>Status<br>Avisering              | SB Malmö och inte bo<br>Välj fil Ingen fil ha<br>Förf.dag<br>2019-11-29               | stadsrättsförening sor<br>r valts<br>Avibelopp<br>4 675 | n ska laddas up<br>LADD/<br>Inbetalt<br>O      | p<br>A UPP<br>Obetalt<br>4 675        | OCR-nr |   |
| Skapa utträde<br>OBS! Det är b<br>Utträdesansö<br>Saldouppgifte                            | esansökan<br>Ilankett för utträ<br>kan<br>r<br>Period<br>201912<br>201911         | idesansökan ur H<br>Status<br>Avisering<br>Avisering | SB Malmö och inte bo<br>Välj fil Ingen fil ha<br>Fört.dag<br>2019-11-29<br>2019-10-31 | r valts<br>Avibelopp<br>4 675<br>4 675                  | Inbetalt<br>0                                  | P<br><b>Obetalt</b><br>4 675<br>4 675 | OCR-nr |   |
| Skapa utträde<br>OBS! Det är b<br>Utträdesansö<br>Saldouppgifte                            | esansökan<br>lankett för utträ<br>kan<br>r<br>Period<br>201912<br>201911          | idesansökan ur H<br>Status<br>Avisering<br>Avisering | S8 Malmö och inte bo<br>Välj fil ingen fil ha<br>Fört.dag<br>2019-11-29<br>2019-10-31 | r valts<br>Avibelopp<br>4 675<br>4 675                  | n ska laddas up<br>LADDA<br>Inbetalt<br>0<br>0 | P<br>Obetait<br>4 675<br>4 675        | OCR-nr |   |
| Skapa utträde<br>OSSI Det är b<br>Utträdesansö<br>Saldouppgifte<br>Avt.nr<br>Bifogade doku | ssansökan<br>lankett för utträ<br>kan<br>r<br>Period<br>201912<br>201911<br>Jment | idesansökan ur H<br>Status<br>Avisering<br>Avisering | SB Malmö och inte bo<br>Välj fil ingen fil ha<br>Fört.dag<br>2019-11-29<br>2019-10-31 | r valts<br>Avibelopp<br>4 675<br>4 675                  | Inbetalt<br>0                                  | P<br>Obetalt<br>4 675<br>4 675        | OCR-nr |   |

| Saldouppgif | ter 🄑  |           |            |           |          |         |        |
|-------------|--------|-----------|------------|-----------|----------|---------|--------|
| Avt.nr      | Period | Status    | Förf.dag   | Avibelopp | Inbetalt | Obetalt | OCR-nr |
|             | 201912 | Avisering | 2019-11-29 | 3 858     | 0        | 3 858   |        |
|             | 201911 | Avisering | 2019-10-31 | 3 858     | 0        | 3 858   |        |

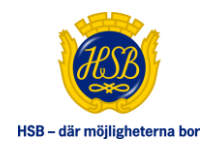

#### FLIK BRF/LGH

Här presenteras bostadsrättsinformation om lägenheten såsom exempelvis månadsavgift, lägenhetsyta och pantnoteringar. Under "Brf dokument" hittar man aktuell årsredovisning, stadgar och eventuellt energideklaration. Dokumenten laddas upp av HSB föreningen.

Mäklaren fyller i uppgifter om kontraktsdag, tillträdesdag och köpeskilling. Om det är ett dödsbo som säljer så ska mäklaren komplettera med bouppteckning. Har köparen/säljaren godman/förvaltare krävs överförmyndarnämndens godkännande.

| aijare Brt/ign  | Kopare Brf styrelse                         | Meddelanden        | Sammanfattning         |                                | Avbryt u                       |
|-----------------|---------------------------------------------|--------------------|------------------------|--------------------------------|--------------------------------|
|                 |                                             |                    |                        |                                |                                |
| Bostadsrättsinf | ormation                                    |                    |                        |                                |                                |
|                 |                                             | Bost               | tadsrättsförenin       | g                              |                                |
| Förening        | Organisationsnummer                         |                    | Registre               | ad ekonomisk plan              |                                |
| Almhög          | 7460005437                                  |                    | 1962-03                | -15                            |                                |
| BRF kräver indi | viduellt medlemskap i HSB-förer             | ingen.             |                        |                                |                                |
|                 |                                             |                    |                        |                                |                                |
|                 |                                             |                    |                        |                                |                                |
|                 |                                             | Fas                | tighetsuppgifte        | r                              |                                |
| Fastighetsbete  | ckning                                      |                    |                        |                                |                                |
| Kärven 2        |                                             |                    |                        |                                |                                |
|                 |                                             |                    |                        |                                |                                |
|                 |                                             | Läg                | jenhetsuppgifte        | r                              |                                |
| Lägenhetsnum    | mer Skatteverke                             | ts lägenhetsnumm   | er                     | Pantnoterad                    | Lägenhetsyta*                  |
| Adress          | \fining                                     |                    |                        | Ja<br>Antol sum                | 78,00                          |
| MUICOS          | 3                                           |                    |                        | 4                              |                                |
|                 |                                             |                    |                        |                                |                                |
| *Uppgift om läg | genhetsyta grundas på senast gj             | orda uppmätning. Y | 'tan kan ha förändrat: | s därefter. HSB/bostadsrättsfö | reningen ansvarar inte för att |
|                 | and a shift as an a second standard the she |                    |                        |                                |                                |

|                                                                                                 |               |                              | Brf d                                                    | okument                        |           |                 |
|-------------------------------------------------------------------------------------------------|---------------|------------------------------|----------------------------------------------------------|--------------------------------|-----------|-----------------|
| 🔁 Årsredovisning 2                                                                              | 017 - 2018 (F | PDF)                         |                                                          |                                |           |                 |
| 🔁 Stadgar 2011 (PD                                                                              | F)            |                              |                                                          |                                |           |                 |
| 🔁 Energideklaration                                                                             | n (PDF)       |                              |                                                          |                                |           |                 |
| alsuppgifter                                                                                    |               |                              |                                                          |                                |           |                 |
| Kontraktsdag                                                                                    |               | Tillträdesdag                |                                                          | Köpeskilling                   |           |                 |
| 2019-10-17                                                                                      |               | 2020-07-31                   |                                                          | 1 200 000                      | kr        | SPARA UPPGIFTER |
| Överlâtelseavtal X<br>2019-10-18 09:01                                                          |               |                              |                                                          |                                |           |                 |
| Överlåtelseavtal X<br>2019-10-18 09:01<br>Bouppteckning                                         |               | Vālj fil Ing                 | gen fil har valt                                         | S                              | LADDA UPP |                 |
| Överlåtelseavtal X<br>2019-10-18 09:01<br>Bouppteckning                                         |               | Valj fil Ing                 | gen fil har valt<br>Tillä                                | s<br>ggsavtal                  | LADDA UPP |                 |
| Överlåtelseavtal X<br>2019-10-18 09:01<br>Bouppteckning                                         |               | Vālj fil Ing<br>Vālj fil Ing | gen fil har valt<br><b>Tillä</b> g<br>gen fil har valt   | s<br>ggsavtal<br>s             | LADDA UPP |                 |
| Överlåtelseavtal X<br>2019-10-18 09:01<br>Bouppteckning                                         |               | Vālj fil Ing<br>Vālj fil Ing | gen fil har valt<br>Tilläg<br>gen fil har valt<br>Övriga | s<br>ggsavtal<br>s<br>dokument | LADDA UPP |                 |
| Overlåtelseavtal<br>2019-10-18 09:01<br>Bouppteckning<br>Medlemskapsansökan<br>2019-10-18 09:01 | .pdf 🗙        | Valj fil Ing<br>Valj fil Ing | gen fil har valt<br>Tilläg<br>gen fil har valt<br>Övriga | s<br>ggsavtal<br>s<br>dokument | LADDA UPP |                 |

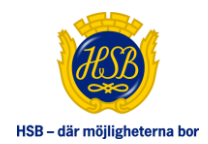

## FLIK KÖPARE

Här fyller mäklaren/handläggaren i information om köparen/köparna. När mäklare/handläggare fyller i köparens/köparnas personnummer görs en kontroll mot folkbokföringsregistret och namn- och adressuppgifter fylls i per automatik.

Om köparen <u>inte</u> har svenskt personnummer bockar mäklaren/handläggaren i rutan "Utländskt persnr". I dessa fall är det viktigt att mäklaren kontaktar HSB Föreningen då det kan krävas manuellt arbete från deras sida för att överlåtelseprocessen ska kunna gå vidare.

Om det finns fler än en köpare måste mäklare/handläggare välja vem som ska vara avimottagare.

På denna flik kan mäklaren/handläggaren ladda upp arbetsgivarintyg, lönespecifikation, borgensförbindelse och övriga dokument.

Om bostadsrättsföreningen är medlem i HSB måste köparen/köparna också vara medlemmar i HSB. Om medlemskap saknas visas länk till Medlem Online. Överlåtelsen stoppas till dess att köparen/köparna betalt sin medlemsavgift.

Både mäklare och köpare kommer att få en notifiering om att medlemskapet måste betalas för att överlåtelsen ska kunna gå vidare till bostadsrättsföreningen för godkännande.

|                             |                          |                          | _              |           |      | Sk |
|-----------------------------|--------------------------|--------------------------|----------------|-----------|------|----|
| Det finns fler än en köpare | angivna och endast       | en kan vara avimottagare | э.             |           |      |    |
| Vem ska vara avimottagare   | ?                        | v                        |                |           |      |    |
| Köpare                      |                          |                          |                |           |      |    |
| Utländskt persnr:           | 0                        |                          |                |           |      |    |
| Persnr:                     |                          | 0                        |                |           |      |    |
| Förvärvad andel:            | 50.00 %                  |                          |                |           |      |    |
| Förnamn:                    |                          | Efter                    | rnamn:         |           |      |    |
| Ska köparana adrass und     | dataraa till obiolitati  | adrees på                | la.            |           |      |    |
| tillträdesdagen?            | uateras tili objektets   | s auress pa              | Nej            |           |      |    |
| Utländsk adress:            |                          |                          |                |           |      |    |
| C/O adress: (               | c/o                      |                          |                |           |      |    |
| Gatuadress:                 |                          | Post                     | tnr:           |           | Ort: |    |
| Land:                       |                          |                          |                |           |      |    |
| Mobil:                      |                          | Epor                     | st.            |           |      |    |
| moon                        |                          | - por                    |                |           |      |    |
|                             |                          |                          |                |           | 1    |    |
| Kompletterande uppgifte     | if<br>SR inträdesensäken | hahäva ai                |                |           |      |    |
| Arbeteciverintya            | b, intradesansokan       | Valial Incon Albert      |                | 14004 100 |      |    |
| Arbetsgivanntyg             |                          | Vaij III Ingen fil har v | /aits          | LADDA UPP |      |    |
| Lönespecifikation           |                          | Välj fil Ingen fil har v | valts          | LADDA UPP |      |    |
| Borgensförbindelse eller    | säkerhet                 | Välj fil Ingen fil har v | valts          | LADDA UPP |      |    |
|                             |                          | Ö                        | Vriga dokument |           |      |    |
|                             |                          |                          | -              |           |      |    |

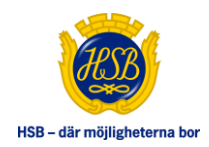

### FLIK BRF STYRELSE

Här har bostadsrättsföreningens ledamöter möjlighet att ta en kreditupplysning på köpare. Här beviljar, avslår eller begär bostadsrättsföreningen in kompletterande uppgifter om köparen.

• Klicka på länken "Hämta kreditupplysning för denna person" för att ta en kreditupplysning på köparen/köparna. När du klickar på länken får du upp en ruta där du ska fylla i den verifieringskod som du fått via sms. OBS! Detta kräver att ditt mobilnummer finns registrerat hos din HSB förening.

Det går att klicka hur många gånger som helst, det tas bara **en** kreditupplysning.

- För att bevilja medlemskap klickar man på "Beviljat medlemskap". Ett noteringsfält visas där det går att skriva meddelande till handläggare/mäklaren
- För att begära in kompletterande uppgifter klickar man på "Komplettering önskas". Det visas ett noteringsfält där det går att skriva in vad handläggaren ska komplettera med och klicka på "Skicka".
- För att avslå en överlåtelse klickar man på "Avslag". Det visas ett noteringsfält där det går att skriva orsaken till avslaget. Det finns ett frågetecken till höger om "Avslag" med informativ text om avslag. Lägg musmarkören över frågetecknet så kommer den förklarande texten upp.

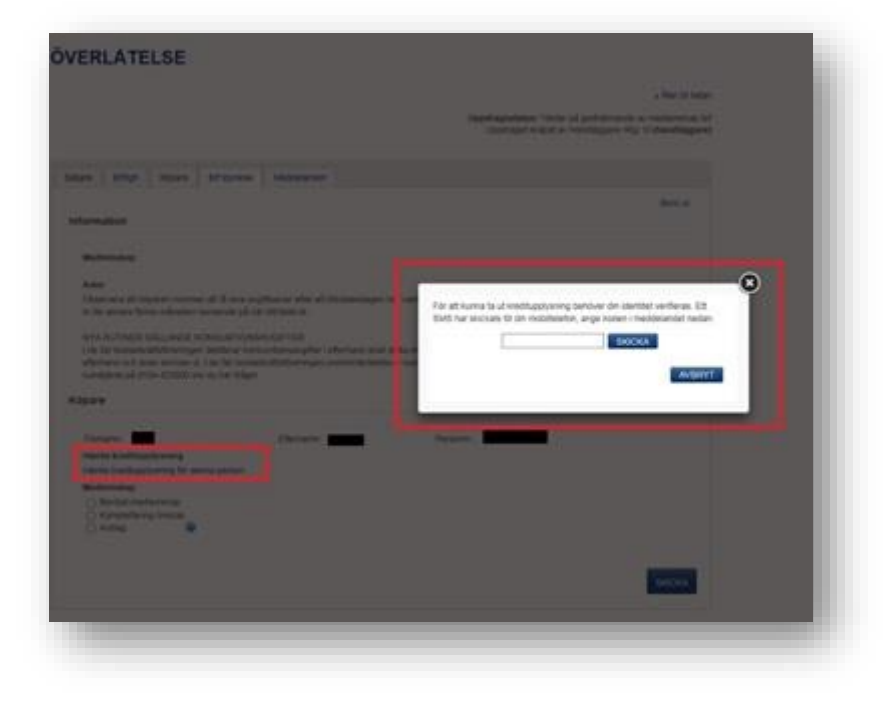

o Klicka på "Skicka" för att skicka överlåtelsen vidare

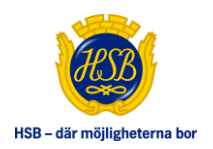

| äljare                                                                                                    | Bii/igii                                                                                                    | Ropure                                                                                                    | Bri styreise                                                                                                    | Meddelanden                                                                                                    |                                                                                                  |                                                                                                    |                                                                                                   |                                               |
|----------------------------------------------------------------------------------------------------|----------------------------------------------------------------------------------------------------|----------------------------------------------------------------------------------------------------|----------------------------------------------------------------------------------------------------|----------------------------------------------------------------------------------------------------|--------------------------------------------------------------------------------------------------|----------------------------------------------------------------------------------------------------|---------------------------------------------------------------------------------------------------|-----------------------------------------------|
|                                                                                                    |                                                                                                    |                                                                                                    |                                                                                                    |                                                                                                    |                                                                                                  |                                                                                                    |                                                                                                   | Skriv ut                                      |
| Infor                                                                                                    | mation                                                                                                    |                                                                                                    |                                                                                                    |                                                                                                    |                                                                                                  |                                                                                                    |                                                                                                   |                                               |
| Med                                                                                                    | lemskap                                                                                                    |                                                                                                    |                                                                                                    |                                                                                                    |                                                                                                  |                                                                                                    |                                                                                                   |                                               |
| Avie                                                                                                    | r                                                                                                    |                                                                                                    |                                                                                                    |                                                                                                    |                                                                                                  |                                                                                                    |                                                                                                   |                                               |
| Obse                                                                                                    | ervera att k                                                                                                    | öparen kom                                                                                                    | mer att få sina                                                                                                    | avgiftsavier efter                                                                                                    | att tillträdesda                                                                                 | gen har varit, o                                                                                          | let kan alltså va                                                                                 | ra så att                                     |
| avgif                                                                                                    | ften för den                                                                                                    | na lägenhet                                                                                                    | kommer in lite                                                                                                    | senare första må                                                                                                    | inaden beroend                                                                                   | le på när tillträ                                                                                         | det är.                                                                                           |                                               |
| NYA                                                                                                    | RUTINER G                                                                                                    | ÄLLANDE K                                                                                                    | ONSUMTIONSA                                                                                                    | VGIFTER                                                                                                    | or Lofterband o                                                                                  | unit datta inte                                                                                           | saalarna uid tilltr                                                                               | rädat Vårt                                    |
| syste                                                                                                    | em debitera                                                                                                    | r säljaren i                                                                                                    | efterhand och a                                                                                                    | ivier skickas ut. I                                                                                                    | de fall bostads                                                                                  | rättsföreningen                                                                                           | preliminärdebit                                                                                   | erar                                          |
| kons                                                                                                    | umtionsavo                                                                                                    | jifter skall re                                                                                                    | eglering ske. Hö                                                                                                    | ör gärna av dig til                                                                                                    | l vår kundtjänst                                                                                 | t på 0104-4230                                                                                            | 100 om du har fr                                                                                  | ågor.                                         |
| Köpar                                                                                                    | re                                                                                                    |                                                                                                    |                                                                                                    |                                                                                                    |                                                                                                  |                                                                                                    |                                                                                                   |                                               |
| Förna                                                                                                    | amn:                                                                                                    |                                                                                                    |                                                                                                    | Efternamn:                                                                                                    |                                                                                                  | Perso                                                                                                    | onnr.:                                                                                            |                                               |
| Häm                                                                                                    | ta kreditupply                                                                                                    | rsning                                                                                                    |                                                                                                    |                                                                                                    |                                                                                                  |                                                                                                    |                                                                                                   |                                               |
| Hämt                                                                                                    | ta kreditupplys                                                                                                    | ning för denna                                                                                                    | person                                                                                                    |                                                                                                    |                                                                                                  |                                                                                                    |                                                                                                   |                                               |
| Medi                                                                                                    | emskap<br>Reviliat modiar                                                                                                    | nekan                                                                                                    |                                                                                                    |                                                                                                    |                                                                                                  |                                                                                                    |                                                                                                   |                                               |
|                                                                                                    | Complettering i                                                                                                    | önskas                                                                                                    | Önskad komplette                                                                                                    | ering: Styrelsen öns                                                                                                    | kar kopia på löne                                                                                | especifikation ocl                                                                                        | n arbetsgivarintyg                                                                                |                                               |
| O A                                                                                                    | Avslag                                                                                                    | 0                                                                                                    |                                                                                                    |                                                                                                    |                                                                                                  |                                                                                                    |                                                                                                   | $\bigcirc$                                    |
|                                                                                                    |                                                                                                    |                                                                                                    |                                                                                                    |                                                                                                    |                                                                                                  |                                                                                                    |                                                                                                   |                                               |
|                                                                                                    |                                                                                                    |                                                                                                    |                                                                                                    |                                                                                                    |                                                                                                  |                                                                                                    |                                                                                                   |                                               |
|                                                                                                    |                                                                                                    |                                                                                                    |                                                                                                    |                                                                                                    |                                                                                                  |                                                                                                    |                                                                                                   | SKICKA                                        |
|                                                                                                    |                                                                                                    |                                                                                                    |                                                                                                    |                                                                                                    |                                                                                                  |                                                                                                    |                                                                                                   |                                               |
|                                                                                                    |                                                                                                    |                                                                                                    |                                                                                                    |                                                                                                    |                                                                                                  |                                                                                                    |                                                                                                   |                                               |
|                                                                                                    | -                                                                                                    |                                                                                                    | -                                                                                                    |                                                                                                    | -                                                                                                | -                                                                                                    |                                                                                                   |                                               |
|                                                                                                    | -                                                                                                    |                                                                                                    |                                                                                                    | -                                                                                                    | -                                                                                                | -                                                                                                    |                                                                                                   |                                               |
| iliaro                                                                                                    | Prf/Jab                                                                                                    | Könaro                                                                                                    | Brf styralsa                                                                                                    | Maddalandan                                                                                                    |                                                                                                  |                                                                                                    |                                                                                                   |                                               |
| iljare                                                                                                    | Brf/lgh                                                                                                    | Köpare                                                                                                    | Brf styrelse                                                                                                    | Meddelanden                                                                                                    |                                                                                                  |                                                                                                    |                                                                                                   |                                               |
| iljare<br>Inforr                                                                                                    | Brf/lgh<br>nation                                                                                                    | Köpare                                                                                                    | Brf styrelse                                                                                                    | Meddelanden                                                                                                    |                                                                                                  |                                                                                                    |                                                                                                   | Skriv ut                                      |
| iljare<br>Inforr                                                                                                    | Brf/lgh<br>nation                                                                                                    | Köpare                                                                                                    | Brf styrelse                                                                                                    | Meddelanden                                                                                                    |                                                                                                  |                                                                                                    |                                                                                                   | Skriv ut                                      |
| iljare<br>Inforr<br>Medl                                                                                                    | Brf/lgh<br>nation<br>lemskap                                                                                                    | Köpare                                                                                                    | Brf styrelse                                                                                                    | Meddelanden                                                                                                    |                                                                                                  | _                                                                                                    |                                                                                                   | Skriv ut                                      |
| iljare<br>Inforr<br>Medl<br>Avie                                                                                                    | Brf/lgh<br>nation<br>lemskap<br>r                                                                                                    | Köpare                                                                                                    | Brf styrelse                                                                                                    | Meddelanden                                                                                                    |                                                                                                  |                                                                                                    |                                                                                                   | Skriv ut                                      |
| iljare<br>Inforr<br>Medi<br>Avie<br>Obse<br>avgif                                                                                                    | Brf/lgh<br>nation<br>lemskap<br>r<br>rvera att kö<br>ten för den                                                                                                    | Köpare<br>iparen komn<br>a lägenhet                                                                                                    | Brf styrelse<br>ner att få sina a<br>kommer in lite                                                                              | Meddelanden<br>wyjftsavier efter a<br>senare första mår                                                                                                 | tt tillträdesdagı                                                                                | en har varit, de<br>på när tilltrade                                                                      | t kan alltså vara<br>t är.                                                                        | Skriv ut<br>så att                            |
| iljare<br>Inforr<br>Medi<br>Avie<br>Obse<br>avgif                                                                                                    | Brf/lgh<br>nation<br>lemskap<br>r<br>rvera att kå<br>ten för deni                                                                                                    | Köpare<br>aparen komn<br>aa lagenhet                                                                                                    | Brf styrelse<br>ner att få sina a<br>kommer in lite s                                                                            | Meddelanden<br>wgiftsavier efter a<br>senare första mår                                                                                                 | tt tillträdesdage<br>aden beroende                                                               | en har varit, de<br>på när tillträde                                                                      | t kan alltså vara<br>t är.                                                                        | Skriv ut<br>så att                            |
| iljare<br>Inforr<br>Medi<br>Avie<br>Obse<br>avgif<br>NYA                                                                                                    | Brf/lgh<br>nation<br>lemskap<br>r<br>rvera att kå<br>ten för denn<br>RUTINER G.<br>fall bostads                                                                                                    | Köpare<br>paren komm<br>na lägenhet<br>ÄLLANDE KC                                                                                                    | Brf styrelse<br>ner att få sina a<br>kommer in lite s<br>NSUMTIONSAV<br>jen debiterar ko                                         | Meddelanden<br>ivgiftsavier efter a<br>senare första mår<br>'GIFTER<br>insumtionsavgifte                                                                | itt tillträdesdag<br>aden beroende<br>r i efterhand sk                                           | en har varit, de<br>på när tillträde<br>all detta inte re                                                 | t kan alltså vara<br>t är.<br>gleras vid tillträt                                                 | Skriv ut<br>så att<br>Jet. Vårt               |
| iljare<br>Inforr<br>Medl<br>Avie<br>Obse<br>avgif<br>NYA<br>I de t<br>syste<br>kones                                                                                                    | Brf/lgh<br>nation<br>lemskap<br>r<br>rvera att kö<br>ten för denn<br>RUTINER G.<br>fall bostads<br>m debitera<br>umtionsave                                                                                                    | Köpare<br>oparen komm<br>na lägenhet<br>ÅLLANDE KC<br>rättsförening<br>säljären i ei<br>säljären i ei                                                      | Brf styrelse<br>ner att få sina a<br>kommer in lite s<br>NSUMTIONSAV<br>jen debiterar ko<br>fterhand och av                      | Meddelanden<br>Ngiftsavier efter a<br>senare första mån<br>GIFTER<br>onsumtionsavgifte<br>vier skickas ut. 1 d                                          | tt tillträdesdag<br>aden beroende<br>r i efterhand sk:<br>«år kundtiänet                         | en har varit, de<br>på när tillträde<br>all detta inte re<br>ttsföreningen p<br>å 0104-42300              | t kan alltså vara<br>t är.<br>gleras vid tillträd<br>reliminärdebiter                             | Skriv ut<br>så att<br>jet. Vårt<br>ar<br>or.  |
| iljare<br>Inforr<br>Medi<br>Avie<br>Obse<br>avgif<br>NYA<br>I de I<br>syste<br>konsi                                                                                                    | Brf/Igh<br>nation<br>lemskap<br>r<br>rvera att kö<br>ten för denir<br>RUTINER G.<br>fall bostads<br>im debitera<br>umtionsavg                                                                                                    | Köpare<br>oparen komm<br>na lägenhet<br>ÄLLANDE KO<br>rättsförening<br>r säljaren i e<br>fifter skall re                                                   | Brf styrelse<br>ner att få sina a<br>kommer in lite s<br>INSUMTIONSAV<br>jen debiterar ko<br>fterhand och av<br>glering ske. Hör | Meddelanden<br>wgiftsavier efter a<br>senare första mån<br>GIFTER<br>nsumtionsavgifte<br>vier skickas ut. I d<br>r gärna av dig till v                  | itt tillträdesdagı<br>aden beroende<br>r i efterhand sk<br>le fall bostadsrä<br>År kundtjänst f  | en har varit, de<br>på när tillträde<br>all detta inte re<br>ittsföreningen p<br>å 0104-42300             | t kan alltså vara<br>t är.<br>gleras vid tillträ<br>reliminärdebiter<br>0 om du har fråç          | Skriv ut<br>så att<br>det. Vårt<br>ar<br>jor. |
| iljare<br>Inforr<br>Medi<br>Obse<br>avgif<br>I de t<br>syste<br>konsi                                                                                                    | Brf/lgh<br>nation<br>lemskap<br>r<br>rvera att kö<br>ten för denn<br>RUTINER G.<br>fall bostads<br>m debitera<br>umtionsavg                                                                                                    | Köpare<br>iparen komm<br>a lägenhet<br>ÅLLANDE KC<br>rättsförening<br>säljaren i säljaren i<br>tifter skall re                                             | Brf styrelse<br>ner att få sina a<br>kommer in lite s<br>INSUMTIONSAV<br>jen debiterar ko<br>fterhand och av<br>glering ske. Hör | Meddelanden<br>wygiftsavier efter a<br>senare första mån<br>GIFTER<br>onsumtionsavgifte<br>vier skickas ut. I d<br>r gärna av dig till v                | itt tillträdesdag<br>aden beroende<br>r i efterhand sk<br>ie fall bostadsrä<br>vår kundtjänst j  | en har varit, de<br>på när tillträde<br>all detta inte re<br>ttsföreningen p<br>på 0104-42300             | t kan alltså vara<br>t är.<br>gleras vid tillträd<br>reliminärdebiter<br>0 om du har fråç         | Skriv ut<br>så att<br>det. Vårt<br>ar<br>or.  |
| Inforr<br>Medi<br>Obse<br>avgif<br>NYA<br>NYA<br>NYA<br>NYA<br>NYA<br>Köpar<br>Föna                                                                                                    | Brf/lgh<br>nation<br>lemskap<br>r<br>rvera att kå<br>ten för denn<br>RUTINER G<br>fall bostads<br>m debitera<br>umtionsavg<br>e<br>imn:                                                                                                    | Köpare<br>iparen komm<br>aa lagenhet<br>ÄLLANDE KC<br>rättsförening<br>säljaren i säljaren i<br>tifter skall re                                            | Brf styrelse<br>ner att få sina a<br>kommer in lite s<br>NSUMTIONSAV<br>gen debiterar ko<br>fterhand och av<br>glering ske. Hör  | Meddelanden<br>wgiftsavier efter a<br>senare första mån<br>GIFTER<br>nosumtionsavgifte<br>vier skickas ut. I d<br>r gärna av dig till v<br>Efternamn:   | tt tillträdesdagı<br>aden beroende<br>r i efterhand ska<br>e fall bostadsrä<br>vår kundtjänst p  | en har varit, de<br>på när tillträde<br>all detta inte re<br>Ittsföreningen p<br>på 0104-42300<br>Person  | t kan alltså vara<br>t är.<br>gleras vid tillträd<br>reliminärdebiter<br>0 om du har fråg         | Skriv ut<br>så att<br>det. Vårt<br>ar<br>jor. |
| sijare<br>Inforr<br>Medi<br>Obse<br>avgifi<br>I de t<br>syste<br>konsi<br>Köpar<br>Förna<br>Hämt                                                                                                    | Brf/lgh<br>nation<br>lemskap<br>r<br>rvera att kto<br>ten för deni<br>RUTINER G.<br>fall bostads<br>m debitera<br>umtionsavg<br>e<br>a kreditupply                                                                                               | Köpare<br>aparen komm<br>a lagenhet<br>ÄLLANDE KO<br>Attsförening<br>r säljaren i e<br>ifter skall re                                                      | Brf styrelse<br>ner att få sina a<br>kommer in lite s<br>NSUMTIONSAV<br>ner debiterar ko<br>fterhand och av<br>glering ske. Hör  | Meddelanden<br>wygiftsavier efter a<br>senare första mår<br>'GIFTER<br>ynsumtionsavgifte<br>vier skickas ut. I d<br>r gärna av dig till v<br>Efternamn: | itt tillträdesdage<br>aden beroende<br>r i efterhand sk<br>le fall bostadsrä<br>vår kundtjänst p | en har varit, de<br>på när tillträde<br>all detta inte re<br>ittsföreningen p<br>å 0104-42300<br>Personi  | t kan alltså vara<br>t är.<br>gleras vid tillträd<br>reliminärdebiter<br>0 om du har fråg         | Skriv ut<br>så att<br>iet. Vårt<br>ar<br>jor. |
| sijare<br>Inforr<br>Medil<br>Obse<br>avgif<br>I de t<br>syste<br>konsu<br>Köpar<br>Föma<br>Hämtt<br>Hämt<br>Medil                                                                                                    | Brf/lgh<br>nation<br>lemskap<br>r<br>rvvera att kå<br>ten för denn<br>RUTINER G.<br>fall bostads<br>m debitera<br>umtionsavg<br>e<br>e<br>umn:<br>a kreditupplyse<br>mskap                                                                       | Köpare<br>Sparen komm<br>a lägenhet<br>ÄLLANDE KO<br>ättsförening<br>r säljaren i e<br>ifter skall re<br>sning<br>sning för denna p                        | Brf styrelse<br>ner att få sina a<br>kommer in lite s<br>INSUMTIONSAV<br>jen debiterar ko<br>fterhand och av<br>glering ske. Hör | Meddelanden<br>avgiftsavier efter a<br>senare första mån<br>'GIFTER<br>insumtionsavgifte<br>vier skickas ut. I d<br>r gärna av dig till v<br>Efternamn: | itt tillträdesdag<br>aden beroende<br>r i efterhand sk.<br>le fall bostadsrä<br>vår kundtjänst f | en har varit, de<br>på när tillträde<br>all detta inte re<br>ittsföreningen p<br>på 0104-42300<br>Personi | t kan alltså vara<br>t är.<br>gleras vid tillträd<br>reliminärdebiter<br>0 om du har fråg         | Skriv ut<br>så att<br>det. Vårt<br>ar<br>jor. |
| iljare<br>Inforr<br>Medil<br>Obse<br>avgif<br>I de t<br>syste<br>konsi<br>Köpar<br>Förna<br>Hämt<br>Hämt.<br>Medik                                                                                                    | Brf/lgh<br>nation<br>lemskap<br>r<br>rvera att kå<br>ten för denu<br>RUTINER G.<br>fall bostads<br>m debitera<br>umtionsavg<br>e<br>amn:<br>a kreditupplys<br>a kreditupplys<br>a kreditupplys<br>eviljat medlem                                 | Köpare<br>oparen komm<br>na lägenhet<br>ÄLLANDE KC<br>ättsförening<br>r säljaren i e<br>ifter skall re<br>sning<br>sning<br>skap                           | Brf styrelse<br>ner att få sina a<br>kommer in lite s<br>INSUMTIONSAV<br>jen debiterar ko<br>fterhand och av<br>glering ske. Hör | Meddelanden<br>avgiftsavier efter a<br>senare första mån<br>(GIFTER<br>insumtionsavgifte<br>vier skickas ut. I d<br>r gärna av dig till<br>Efternamn:   | tt tillträdesdag<br>aden beroende<br>r i efterhand sk<br>le fall bostadsrä<br>vår kundtjänst j   | en har varit, de<br>på när tillträde<br>all detta inte re<br>ttsföreningen p<br>på 0104-42300<br>Person   | t kan alltså vara<br>t är.<br>gleras vid tillträc<br>reliminärdebiter<br>0 om du har fråg<br>nr.: | Skriv ut<br>så att<br>let. Vårt<br>ar<br>jor. |
| iljare<br>Inforr<br>Medil<br>Obse<br>avgif<br>I de t<br>syste<br>konsi<br>Köpar<br>Förna<br>Hämt<br>Hämt<br>Medil<br>D B<br>S<br>O K                                                                                                    | Brf/lgh<br>nation<br>lemskap<br>r<br>rvvera att kk<br>ten för denn<br>RUTINER G.<br>fall bostads<br>m debitera<br>umtionsavg<br>e<br>imn:<br>a kreditupplys<br>a kreditupplys<br>eviljat mediem<br>omplettering ö                                | Köpare<br>oparen komm<br>na lägenhet<br>ÄLLANDE KC<br>rättsförening<br>r säljaren i ei<br>sifter skall re<br>sning<br>sning för denna p<br>skap<br>nskas   | Brf styrelse<br>ner att få sina a<br>kommer in lite s<br>INSUMTIONSAV<br>jen debiterar ko<br>fterhand och av<br>glering ske. Hör | Meddelanden<br>wgiftsavier efter a<br>senare första mån<br>GIFTER<br>onsumtionsavgifte<br>vier skickas ut. I d<br>r gärna av dig till<br>Efternamn:     | tt tillträdesdag<br>aden beroende<br>r i efterhand sk<br>ie fall bostadsrä<br>vår kundtjänst j   | en har varit, de<br>på när tillträde<br>all detta inte re<br>ttsföreningen p<br>på 0104-42300<br>Person   | t kan alltså vara<br>t är.<br>gleras vid tillträd<br>reliminärdebiter<br>0 om du har fråg         | Skriv ut<br>så att<br>jet. Vårt<br>ar<br>jor. |
| iljare<br>Inforr<br>Medil<br>Obse<br>avgif<br>NYA<br>I de t<br>syste<br>konsi<br>Köpar<br>Hämt<br>Hämt<br>Medil<br>D B<br>S<br>S<br>Köpar<br>Hämt<br>Medil<br>Medil<br>Medil<br>Medil<br>Medil<br>Medil<br>Medil<br>Medil<br>Medil<br>Medil<br>Medil<br>NYA<br>NYA<br>NYA<br>NYA<br>NYA<br>NYA<br>NYA<br>NYA<br>NYA<br>NYA                                                                                                    | Brf/Igh<br>nation<br>lemskap<br>r<br>rvera att kö<br>ten för denn<br>RUTINER G.<br>fall bostads<br>m debitera<br>umtionsavg<br>e<br>imn:<br>a kreditupplys<br>a kreditupplys<br>eviljat medlem<br>omplettering ö<br>vslag                        | Köpare<br>paren komm<br>na lägenhet<br>ÅLLANDE KC<br>rättsförening<br>r säljaren i ei<br>sining<br>ning för denna p<br>skap<br>nskas<br>Ø                  | Brf styrelse<br>ner att få sina a<br>kommer in lite s<br>INSUMTIONSAV<br>jen debiterar ko<br>fterhand och av<br>glering ske. Hör | Meddelanden<br>Nygiftsavier efter a<br>senare första mån<br>GIFTER<br>onsumtionsavgifte<br>vier skickas ut. I d<br>r gärna av dig till v<br>Efternamn:  | tt tillträdesdag<br>aden beroende<br>r i efterhand sk<br>e fall bostadsrä<br>vår kundtjänst j    | en har varit, de<br>på när tillträde<br>all detta inte re<br>ttsföreningen p<br>på 0104-42300<br>Person   | t kan alltså vara<br>t är.<br>gleras vid tillträ<br>reliminärdebiter<br>0 om du har fråg          | Skriv ut<br>så att<br>det. Vårt<br>ar<br>jor. |
| iijare<br>Inforr<br>Medl<br>Obse<br>avgif<br>NYA<br>I de t<br>syste<br>konsi<br>KÖpar<br>Förna<br>Hämt<br>Medl<br>Medl<br>Medl<br>Man<br>Medl<br>Man<br>Man<br>Man<br>Man<br>Man<br>Man<br>Man<br>Man                                                                                                    | Brf/Igh nation lemskap r rvera att k ten för denr RUTINER G fall bostads m debitera umtionsavg e imn: a kreditupplysi emskap eviljat medlem onpletering ö vslag                                                                                  | Köpare<br>Sparen komm<br>na lägenhet<br>ÅLLANDE KC<br>rättsförening<br>r säljaren i e<br>ifter skall re<br>sning<br>ning för denna p<br>skap<br>nskas<br>© | Brf styrelse<br>ner att få sina a<br>kommer in lite s<br>NSUMTIONSAV<br>jen debiterar ko<br>fterhand och av<br>glering ske. Hör  | Meddelanden<br>wgiftsavier efter a<br>senare första mån<br>GIFTER<br>onsumtionsavgifte<br>vier skickas ut. I d<br>r gärna av dig till v<br>Efternamn:   | tt tillträdesdag<br>aden beroende<br>r i efterhand sk<br>e fall bostadsrä<br>vår kundtjänst j    | en har varit, de<br>på när tillträde<br>all detta inte re<br>ttsföreningen p<br>på 0104-42300<br>Personi  | t kan alltså vara<br>t är.<br>gleras vid tillträ<br>reliminärdebiter<br>0 om du har fråg          | Skriv ut<br>så att<br>det. Vårt<br>ar<br>jor. |
| iljare<br>Inforr<br>Medl<br>Avie<br>Obse<br>avgif<br>NYA<br>I de te<br>syste<br>Konsu<br>Konsu<br>Forna<br>Hamt<br>Medl<br>Medl<br>M | Brf/Igh<br>nation<br>lemskap<br>r<br>rvera att kö<br>ten för denir<br>RUTINER G.<br>fall bostads<br>im debitera<br>umtionsavg<br>re<br>a kreditupplysi<br>ermskap<br>eviljat medler<br>omplettering ö<br>vslag                                   | Köpare<br>iparen komn<br>a lagenhet<br>ÄLLANDE KC<br>rattsförening<br>r säljaren i e<br>ifter skall re<br>sning<br>sning för denna p<br>skap<br>nskas<br>@ | Brf styrelse<br>ner att få sina a<br>kommer in lite s<br>INSUMTIONSAV<br>glering ske. Hör                                        | Meddelanden<br>wgiftsavier efter a<br>senare första mån<br>GIFTER<br>nsumtionsavgifte<br>vier skickas ut. I d<br>gärna av dig till v<br>Efternamn:      | itt tillträdesdag<br>aden beroende<br>r i efterhand sk<br>le fall bostadsrä<br>vår kundtjänst p  | en har varit, de<br>på när tillträde<br>all detta inte re<br>ittsföreningen p<br>å 0104-42300<br>Personi  | t kan alltså vara<br>t är.<br>gleras vid tillträt<br>reliminärdebiter<br>0 om du har fråg         | Skriv ut<br>så att<br>det. Vårt<br>apr.       |
| iijare<br>Inforr<br>Medu<br>Obse<br>avgif<br>I de te<br>system<br>Köpar<br>Hämt<br>Medu<br>Medu<br>B<br>B<br>K<br>K<br>O<br>A                                                                                                    | Brf/Igh<br>nation<br>lemskap<br>r<br>rvera att kå<br>ten för dent<br>RUTINER G.<br>fall bostads<br>im debitera<br>untionsavg<br>en<br>a kreditupplyst<br>a kreditupplyst<br>a kreditupplyst<br>evijat medlem<br>omplettering ö<br>vslag<br>ing   | Köpare<br>aparen komm<br>a lagenhet<br>ÄLLANDE KC<br>ättsförening<br>r säljaren i e<br>ifter skall re-<br>sning<br>sning<br>skap<br>nskas<br>@             | Brf styrelse<br>ner att få sina a<br>kommer in lite s<br>NSUMTIONSAV<br>fterhand och av<br>glering ske. Hör                      | Meddelanden<br>wgiftsavier efter a<br>senare första mån<br>'GIFTER<br>nsumtionsavgifte<br>vier skickas ut. I d<br>gärna av dig till v<br>Efternamn:     | tt tillträdesdage<br>aden beroende<br>r i efterhand sk<br>le fall bostadsrä<br>vår kundtjänst p  | en har varit, de<br>på när tillträde<br>all detta inte re<br>ittsföreningen p<br>på 0104-42300<br>Personi | t kan alltså vara<br>t är.<br>gleras vid tillträd<br>reliminärdebiter<br>0 om du har fråg         | Skriv ut<br>så att<br>det. Vårt<br>ar<br>jor. |
| iijare<br>Medl<br>Avie<br>Obse<br>avgif<br>NYA<br>Vide<br>Syste<br>konsn<br>Forna<br>Hamt<br>Hamt<br>Medl<br>Obse<br>avgif<br>NYA<br>Syste<br>konsn<br>Köpar<br>Bor<br>K<br>Kopar<br>Noteria                                                                                                    | Brf/lgh<br>nation<br>lemskap<br>r<br>rvrera att kå<br>ten för denn<br>RUTINER G.<br>fall bostads<br>m debitera<br>umtionsavg<br>e<br>emskap<br>eviljat medlem<br>omplettering ö<br>vslag                                                         | Köpare<br>iparen komm<br>a lägenhet<br>äLLANDE KO<br>attsförening<br>r säljaren i ei<br>ifter skall re<br>sning<br>ing för denna p<br>skap<br>nskas<br>@   | Brf styrelse<br>ner att få sina a<br>kommer in lite s<br>INSUMTIONSAV<br>glering ske. Hör                                        | Meddelanden<br>avgiftsavier efter a<br>senare första mån<br>'GIFTER<br>insumtionsavgifte<br>vier skickas ut. I d<br>r gärna av dig till v<br>Efternamn: | tt tillträdesdag<br>aden beroende<br>r i efterhand sk<br>le fall bostadsrä<br>vår kundtjänst p   | en har varit, de<br>på när tillträde<br>all detta inte re<br>ittsföreningen p<br>på 0104-42300<br>Personi | t kan alltså vara<br>t är.<br>gleras vid tillträd<br>reliminärdebiter<br>0 om du har fråg         | Skriv ut<br>så att<br>det. Vårt<br>ar<br>jor. |
| iijare<br>Medl<br>Avie<br>Obse<br>avgif<br>NYA<br>Syste<br>konsu<br>Förna<br>Hämt<br>Medlu<br>B<br>B<br>C<br>KÖpar<br>Noteri                                                                                                    | Brf/lgh<br>nation<br>lemskap<br>r<br>rvera att kå<br>ten för deni<br>RUTINER Ga<br>fall bostads<br>m debitera<br>umtionsavg<br>e<br>enim:<br>a kreditupplysi<br>a kreditupplysi<br>a kreditupplysi<br>eviljat medleri<br>omplettering ö<br>vslag | Köpare<br>Sparen komm<br>na lägenhet<br>ÄLLANDE KO<br>r säljaren i e<br>fter skall re<br>sning<br>skap<br>nskas<br>©                                       | Brf styrelse<br>ner att få sina a<br>kommer in lite s<br>INSUMTIONSAV<br>en debiterar ko<br>fterhand och av<br>glering ske. Hör  | Meddelanden                                                                                                    | tt tillträdesdag<br>aden beroende<br>r i efterhand sk<br>le fall bostadsrä<br>vår kundtjänst f   | en har varit, de<br>på när tillträde<br>all detta inte re<br>ittsföreningen p<br>på 0104-42300<br>Personi | t kan alltså vara<br>t är.<br>gleras vid tillträd<br>reliminärdebiter<br>0 om du har fråg         | Skriv ut<br>så att<br>ar<br>jor.              |

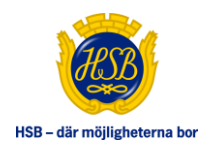

|                                                                                            |                                                       | Skriv ut                                           |
|--------------------------------------------------------------------------------------------|-------------------------------------------------------|----------------------------------------------------|
| Information                                                                                |                                                       | Skill de                                           |
|                                                                                            |                                                       |                                                    |
| Medlemskap                                                                                 |                                                       |                                                    |
| Avier                                                                                      |                                                       |                                                    |
| Observera att köparen komn                                                                 | ner att få sina avgiftsavier efter att tillträd       | desdagen har varit, det kan alltså vara så att     |
| avgiften för denna lägenhet                                                                | kommer in lite senare första månaden bei              | roende på när tillträdet är.                       |
| NYA RUTINER GÄLLANDE KO                                                                    | NSUMTIONSAVGIETER                                     |                                                    |
| I de fall bostadsrättsförening                                                             | en debiterar konsumtionsavgifter i efterh             | and skall detta inte regleras vid tillträdet. Vårt |
| system debiterar säljaren i e                                                              | fterhand och avier skickas ut. I de fall bo           | stadsrättsföreningen preliminärdebiterar           |
| konsumtionsavgifter skall re                                                               | jlering ske. Hör gärna av dig till vår kund           | tjänst på 0104-423000 om du har frågor.            |
| Känaro                                                                                     |                                                       |                                                    |
| кораге                                                                                     |                                                       |                                                    |
| Förnamn:                                                                                   | Efternamn:                                            | Personnr.:                                         |
| Hämta kreditupplysning                                                                     |                                                       |                                                    |
| Hämta kreditupplysning för denna p                                                         | erson                                                 |                                                    |
| Medlemskap                                                                                 |                                                       |                                                    |
| Beviljat medlemskap                                                                        |                                                       |                                                    |
|                                                                                            | Önskad komplettering: Styrelsen önskar kopia p        | å lönespecifikation och arbetsgivarintvg.          |
| (e) Komplettering onskas                                                                   |                                                       | ^                                                  |
| Avslag                                                                                     |                                                       | ~                                                  |
| Avslag                                                                                     |                                                       |                                                    |
| Komplettering onskas     Avslag     2016-08-04: Styrelsen (Hanna Gran                      | iström) har begärt komplettering för att kunna beslut | ta om medlemskap i bostadsrättsföreningen.         |
| Komplettering onskas     Avslag                                                            | iström) har begärt komplettering för att kunna beslut | ta om medlemskap i bostadsrättsföreningen.         |
| Kompetering onskas     Avslag     O     Avslag     O     2016-08-04: Styrelsen (Hanna Gran | nström) har begärt komplettering för att kunna beslut | ta om medlemskap i bostadsrättsföreningen.         |

| aijare                       | BIT/Ign Kopare                                                                                | BIT Styrelse                                                                | meddelanden                                                                                                |                                                                                                    |         |
|------------------------------|-----------------------------------------------------------------------------------------------|-----------------------------------------------------------------------------|----------------------------------------------------------------------------------------------------|----------------------------------------------------------------------------------------------------|---------|
|                              |                                                                                               |                                                                             |                                                                                                    | S                                                                                                    | kriv ut |
| Infor                        | mation                                                                                        |                                                                             |                                                                                                    |                                                                                                    |         |
| Med                          | llemskap                                                                                      |                                                                             |                                                                                                    |                                                                                                    |         |
| Avie                         | 2 <b>r</b>                                                                                    |                                                                             |                                                                                                    |                                                                                                    |         |
| Obse<br>avgi                 | arvera att köparen ko<br>ften för denna lägenh                                                | mmer att få sina<br>iet kommer in lite                                      | avgiftsavier efter att tillträ<br>e senare första månaden be                                               | desdagen har varit, det kan alltså vara så att<br>eroende på när tillträdet är.                                                             |         |
| NYA<br>I de<br>syste<br>kons | RUTINER GÄLLANDE<br>fall bostadsrättsfören<br>em debiterar säljaren<br>sumtionsavgifter skall | KONSUMTIONSA<br>ningen debiterar k<br>i efterhand och a<br>reglering ske. H | WGIFTER<br>konsumtionsavgifter i efterh<br>avier skickas ut. I de fall bo<br>ör gärna av dig till vår kund | nand skall detta inte regleras vid tillträdet. Vårt<br>stadsrättsföreningen preliminärdebiterar<br>Itjänst på 0104-423000 om du har frågor. |         |
| Köpa                         | re                                                                                            |                                                                             |                                                                                                    |                                                                                                    |         |
| Förn                         | amn:                                                                                          |                                                                             | Efternamn:                                                                                                 | Personnr.:                                                                                                    |         |
| Häm                          | ta kreditupplysning                                                                           |                                                                             |                                                                                                    |                                                                                                    |         |
| Ham                          | ta kreditupplysning for deni                                                                  | na person                                                                   |                                                                                                    |                                                                                                    |         |
|                              |                                                                                               |                                                                             |                                                                                                    |                                                                                                    |         |
| Med                          | lemskap                                                                                       |                                                                             |                                                                                                    |                                                                                                    |         |
| Med                          | lemskap<br>3eviljat medlemskap<br>(omplettering öpskas                                        |                                                                             |                                                                                                    |                                                                                                    |         |
| Med<br>O E<br>O F            | lemskap<br>3eviljat medlemskap<br>Komplettering önskas<br>Vyslag Ø                            | Motivering                                                                  |                                                                                                    |                                                                                                    |         |
| Med<br>OF<br>OF              | lemskap<br>3eviljat medlemskap<br>Complettering önskas<br>Avslag Ø                            | Motivering:                                                                 |                                                                                                    | ^                                                                                                    |         |
| Med<br>E                     | lemskap<br>3eviljat medlemskap<br>Complettering önskas<br>Avslag                              | Motivering:                                                                 |                                                                                                    | $\hat{}$                                                                                                    |         |
| Med<br>F                     | lemskap<br>Beviljat medlemskap<br>Komplettering önskas<br>Avslag Ø                            | Motivering:                                                                 |                                                                                                    | $\hat{}$                                                                                                    |         |
| Medi<br>O E<br>O F           | lemskap<br>Beviljat medlemskap<br>Komplettering önskas<br>Avslag                              | Motivering:                                                                 |                                                                                                    | $\hat{}$                                                                                                    |         |
| Medi<br>O F<br>O F           | lemskap<br>Beviljat medlemskap<br>Komplettering önskas<br>Avslag 🕜                            | Motivering:                                                                 |                                                                                                    | Ş                                                                                                    | KICKA   |

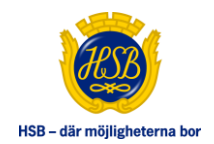

## FLIK MEDDELANDEN

Här kan mäklare och förtroendevalda skriva meddelanden vill varandra. Meddelandena hamnar i "Senaste händelser" både för mäklare och förtroendevalda.

Mäklare och förtroendevalda kan, i "Min profil", markera om de vill ha mailnotifieringar gällande "Senaste händelser".

| Juljure | Brt/Ign        | Kõpare                        | Brf styrelse         | Meddelanden               |                      |              |  |
|---------|----------------|-------------------------------|----------------------|---------------------------|----------------------|--------------|--|
| Här kan | i du skriva me | ddelanden mel                 | llan styrelse och mä | klare. Observera att medo | lelandena är synliga | ör samtliga. |  |
| Medde   | landen         |                               |                      |                           |                      |              |  |
| 2016    | 6-08-04 14     | 1:00:25 - I                   |                      | (                         | )                    |              |  |
| Styre   | lsen skulle    | vilja <mark>f</mark> å till e | ett möte angåen      | de köparen.               |                      |              |  |
|         |                |                               |                      |                           | ^                    |              |  |
|         |                |                               |                      |                           | $\sim$               |              |  |
|         |                |                               |                      |                           | SKICKA               |              |  |
|         |                |                               |                      |                           |                      |              |  |

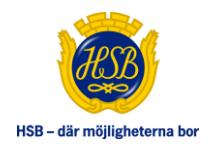

## FLIK SKICKA TILL BRF (VISAS ENDAST FÖR MÄKLARE OCH HANDLÄGGARE)

När alla uppgifter gällande kontraktsdatum, tillträdesdatum, köpeskilling, köpare m.m. fyllts i så skickar mäklaren/handläggaren ärendet till bostadsrättsföreningen för godkännande.

Kräver bostadsrättsföreningen medlemskap i HSB och om en eller flera köpare inte är medlemmar skickas överlåtelsen vidare till bostadsrättsföreningen men de kan inte hantera överlåtelsen förrän medlemskapet är betalt. Mäklare/köpare får mailnotifikation med länk till Medlem Online på <u>www.hsb.se</u>

Så snart inbetalningen är registrerad släpps överlåtelsen till bostadsrättsföreningen för godkännande, komplettering eller avslag.

|                                             | Bri/igri                                                                                                    | Köpare                                                                                                    | Brt styrelse                                                                                                    | Meddelanden                                                                                                    |                                                                                                    |                                                                                                    | Skicka till brf                                                                                                | Avbryt uppdr                                                |
|---------------------------------------------|----------------------------------------------------------------------------------------------------|----------------------------------------------------------------------------------------------------|----------------------------------------------------------------------------------------------------|----------------------------------------------------------------------------------------------------|----------------------------------------------------------------------------------------------------|----------------------------------------------------------------------------------------------------|----------------------------------------------------------------------------------------------------|-------------------------------------------------------------|
| Inform                                      | nation                                                                                                    |                                                                                                    |                                                                                                    |                                                                                                    |                                                                                                    |                                                                                                    |                                                                                                    |                                                             |
| Obs<br>flyt<br>tillti<br>pris<br>spa<br>NY4 | servera att avg<br>ttat in. Ett anst<br>trädesmånader<br>sbasbeloppet<br>sbasbeloppet<br>ara uppgift.<br>A RUTINER GÄ                                                                                                    | giftsavier till k<br>ånd kommer<br>n. Med andra<br>efter tillträde<br>per registren<br>LLANDE KON                                                                                                    | köparen skrivs ut<br>a att sättas per au<br>a ord, använd inte<br>et via separat fakt<br>ad pant. Om tilläg<br>ISUMTIONSAVGIF                                                                                                    | och skickas efte<br>tomatik så att köj<br>e säljarens avi för<br>tura. Ev. pantförsk<br>ggsavtal har ladda                                                             | r att tillträdesdagen har varit, kö<br>parens första betalning inte blir<br>köparens avgifter. I Överlåtelsea<br>krivningsavgift debiteras i efters<br>ats upp, glöm inte att ändra upp | öparen kommer alltså at<br>sen. Säljare är alltid sky<br>vgiften debiteras alltid<br>kott på nästkommande<br>gifterna, t.ex. tillträdeso | t få avierna efter a<br>ridig att betala hel<br>köparen med 2,59<br>e kvartalsavi, med<br>dag även i flik Brf/ | att denne<br>la avgiften för<br>% av<br>1% av<br>/lgh, samt |
| l de<br>efte<br>kur                         | e fall bostadsrå<br>erhand och av<br>ndtjänst på 010                                                                                                    | ittsföreninge<br>ier skickas u<br>04-423000 o                                                                                                    | en debiterar kons<br>t. I de fall bostad<br>om du har frågor.                                                                                                    | umtionsavgifter i<br>srättsföreningen                                                                                                    | efterhand skall detta inte regler<br>preliminärdebiterar konsumtion:                                                                                                    | as vid tillträdet. Vårt sy:<br>savgifter skall reglering                                                                                 | stem debiterar säl<br>ske. Hör gärna av                                                                        | jaren i<br>/ dig till vår                                   |
| Skick                                       | a till brf                                                                                                    |                                                                                                    |                                                                                                    |                                                                                                    |                                                                                                    |                                                                                                    |                                                                                                    |                                                             |
| Enli                                        | ligt HSBs stado<br>h betala medle                                                                                                    | gar måste sar<br>msavgiften o                                                                                                    | mtliga köpare var<br>direkt.                                                                                                    | a medlemmar i H                                                                                                    | SB innan uppdraget kan hantera                                                                                                    | as av styrelsen.På Bli H                                                                                                    | SB medlem kan m                                                                                                | nan bli medlem                                              |
| Det                                         | t går att skicka                                                                                                    | ärendet till s                                                                                                    | styrelsen redan n                                                                                                    | u, men det blir til                                                                                                    | llgängligt först när medlemsavgi                                                                                                    | ifterna är betalda.                                                                                                    |                                                                                                    |                                                             |
| Not                                         | tera att följand                                                                                                    | e krav måste<br>och upplade                                                                                                    | e uppfyllas innan<br>dat förmedlingsu                                                                                                    | du kan skicka up<br>ppdrag                                                                                                    | pdraget till bostadsrättsförening                                                                                                    | gens styrelse för godkä                                                                                                    | nnande:                                                                                                    |                                                             |
| Not                                         | tera att följand<br>Inscannat<br>Ifylld kont<br>Ifylld köp<br>Överlåtels<br>Vi<br>Vi<br>Köparupp<br>Ev. intråde                                                                                                    | e krav måste<br>coch uppladd<br>rraktsdag<br>ädesdag<br>eskilling<br>eavtal ELLEF<br>d dödsbo krå<br>d alla överlåt<br>d försäljning<br>gifter för mir<br>esansökan                                                                                                    | e uppfyllas innan<br>dat förmedlingsu<br>R bouppteckning<br>ävs alltid bouppte<br>elseformer förut<br>som företräds av<br>nst 1 köpare                                                                                                    | du kan skicka up<br>ppdrag<br>sckning<br>om arv krävs över<br>annan person är                                                                                          | pdraget till bostadsrättsförening<br>iåtelseavtal<br>köpare eller säljare krävs fullma                                                                                                  | gens styrelse för godkä<br>akt                                                                                                    | nnande:                                                                                                    |                                                             |
| Not                                         | tera att följand<br>Inscannat<br>Ifylld köpi<br>Ifylld köpi<br>Överlåtels<br>Vi<br>Vi<br>Köparupp<br>Ev. inträdi                                                                                                    | e krav måste<br>coch upplado<br>traktsdag<br>ädesdag<br>eskilling<br>eeavtal ELLEF<br>d dödsbo krä<br>d alla överlåt<br>d försäljning<br>gifter för mir<br>esansökan                                                                                                    | e uppfyllas innan<br>dat förmedlingsu<br>R bouppteckning<br>avs alltid bouppte<br>elseformer föruts<br>som företräds av<br>nst 1 köpare                                                                                                    | du kan skicka up<br>ppdrag<br>sckning<br>om arv krävs över<br>r annan person är                                                                                        | pdraget till bostadsrättsförening<br>Iåtelseavtal<br>I köpare eller säljare krävs fullma                                                                                                | gens styrelse för godkä<br>akt                                                                                                    | nnande:                                                                                                    |                                                             |
| Not                                         | tera att följand<br>Inscannat<br>Ifylld kont<br>Ifylld tilltri<br>Ifylld tilltri<br>Vi<br>Vi<br>Vi<br>Köparupp<br>Ev. inträd                                                                                                    | e krav måste<br>coch upplade<br>rraktsdag<br>desdag<br>eskilling<br>esevtal ELLEF<br>d dödsbo krå<br>d alla överlåt<br>d försäljning<br>gifter för mir<br>esansökan                                                                                                    | e uppfyllas innan<br>dat förmedlingsu<br>R bouppteckning<br>ävs alltid bouppte<br>elseformer förut<br>som företräds av<br>nst 1 köpare                                                                                                    | du kan skicka up<br>ppdrag<br>sckning<br>marv krävs över<br>r annan person är                                                                                          | pdraget till bostadsrättsförening<br>Iåtelseavtal<br>n köpare eller säljare krävs fullma                                                                                                | gens styrelse för godkä<br>akt                                                                                                    | nnande:                                                                                                    |                                                             |
| Not                                         | tera att följand<br>Inscannal<br>Hylid koni<br>Virklid koni<br>Virklid köp<br>Virklid köp<br>Vi                        | le krav måste<br>och uppladt<br>traktsdag<br>disesdag<br>sskilling<br>sskilling<br>d alla överlåt<br>d oldosbo kräv<br>d oldosbo kräv<br>d oldosbo kräv<br>d oldosbo kräv<br>d oldosbo kräv<br>d oldosbo kräv<br>d oldosbo kräv<br>d oldosbo kräv<br>d oldosbo kräv<br>d oldosbo kräv<br>d oldosbo kräv<br>d oldosbo kräv<br>sansökan<br>tal kommer<br>nedanståenc<br>reningen. As<br>Avtalsbeter<br>21-2142-1-t | e uppfyllas innan<br>dat förmedlingsu<br>R bouppteckning<br>ävs alltid bouppte<br>elseformer förutt<br>som företräds av<br>nst 1 köpare<br>r att sägas upp<br>de avtal kommer si<br>vtalen avslutas pe<br>okning<br>5286-8                                           | du kan skicka up<br>ppdrag<br>sckning<br>om arv krävs över<br>r annan person är<br>att sägas upp i sa<br>er den sista dager                                            | pdraget till bostadsrättsförening<br>Iåtelseavtal<br>n köpare eller säljare krävs fullma<br>amband med att köparna eventu<br>n i avflyttningsmånaden.                                   | gens styrelse för godkä<br>akt<br>ellt blir godkända som                                                                                 | nnande:<br>medlemmar i                                                                                         |                                                             |
| Not                                         | tera att följand<br>Inscannal<br>Ifylid köni<br>Ifylid köpi<br>Vivild köp<br>Vivild köp | e krav måste<br>coch upplad:<br>raktsdag<br>ädesdag<br>sekilling<br>sekilling<br>seartal ELLER<br>d dödsbo krå<br>d alla överlåt<br>d dörsäljning<br>gjöfter för mir<br>seansökan<br>tal kommet<br>nedanståenc<br>reningen. As<br>Avtalsbete<br>21-2142-1-t                                                                                                    | e uppfyllas innan<br>dat förmedlingsu<br>R bouppteckning<br>ävs alltid bouppte<br>elseformer förut<br>som företräds av<br>nst 1 köpare<br>r att sägas upp<br>de avtal kommer<br>vtalen avslutas pe<br>okning<br>5286-8                                               | du kan skicka up<br>ppdrag<br>eckning<br>om arv krävs över<br>r annan person är<br>att sägas upp i sa<br>er den sista dager                                            | pdraget till bostadsrättsförening<br>låtelseavtal<br>n köpare eller säljare krävs fullma<br>amband med att köparna eventu<br>n i avflyttningsmånaden.                                   | gens styrelse för godkä<br>akt<br>rellt blir godkända som                                                                                | mande:<br>mediemmar i                                                                                          | under Ärenden                                               |
| Not                                         | tera att följand<br>Inscannal<br>Ifylid koni<br>Ifylid köpi<br>Vi<br>Vi<br>Vi<br>Vi<br>Vi<br>Vi<br>Vi<br>Vi<br>Vi<br>V                                                                                                    | le krav måste<br>och uppladu<br>traktsdag<br>didesdag<br>sskilling<br>sav til didesborg<br>didesborg<br>didesborg<br>tal kommet<br>nedanståenc<br>reningen. An<br>Avtalsbete<br>21-2142-1-5<br>n/köparna o<br>på Mitt HSB.                                                                                                    | e uppfyllas innan<br>dat förmedlingsu<br>R bouppteckning<br>ävs alltid bouppte<br>elseformer förut<br>som företräds av<br>nör til köpare<br>r att sägas upp<br>de avtal kommer<br>i vtalen avslutas pe<br>okning<br>5286-8<br>ch säljaren/säljar<br>. Om någon av kö | du kan skicka up<br>ppdrag<br>eckning<br>om arv krävs över<br>r annan person är<br>att sägas upp i sa<br>er den sista dager<br>rna kommer att ku<br>iparna ännu inte h | pdraget till bostadsrättsförening<br>ilåtelseavtal<br>n köpare eller säljare krävs fullma<br>amband med att köparna eventu<br>n i avflyttningsmånaden.                                  | gens styrelse för godkä<br>akt<br>iellt blir godkända som<br>lenna överlåtelse på sid<br>tt skickas ut till dem via                      | nnande:<br>mediemmar i<br>ian Mina ärenden<br>a e-post eller brev                                              | under Ärenden                                               |

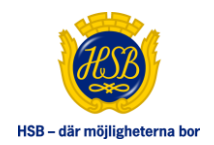

## FLIK ANTECKNINGAR (VISAS ENDAST FÖR FÖRTROENDEVALDA)

Denna sida visas endast för förtroendevalda. Här kan bostadsrättsföreningens förtroendevalda föra anteckningar om överlåtelsen.

|       |         |        |             |             | U            | opdraget skapat av |          |
|-------|---------|--------|-------------|-------------|--------------|--------------------|----------|
| Ijare | Brf/Igh | Köpare | Brfstyrelse | Meddelanden | Anteckningar | Sammanfattning     |          |
|       |         |        |             |             |              |                    | Skriv ut |
|       |         |        |             |             |              |                    |          |
|       |         |        |             |             |              |                    |          |

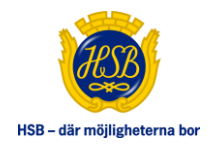

### FLIK SAMMANFATTNING

När en överlåtelse godkänts eller avslagits visas fliken "Sammanfattning". Här presenteras en sammanfattning om lägenheten, köpare och säljare.

| Säljare Brf/lgh Köpare          | Brf styrelse Meddelanden                                                     | Sammanfattning                    | Avbryt uppdra                                             |
|---------------------------------|------------------------------------------------------------------------------|-----------------------------------|-----------------------------------------------------------|
|                                 |                                                                              |                                   | Skriv                                                     |
| Bekräftelse på godkänt med      | lemskap i föreningen                                                         |                                   |                                                           |
| Lägenhet                        |                                                                              |                                   |                                                           |
|                                 |                                                                              |                                   |                                                           |
| Lägenhetsnummer                 |                                                                              |                                   |                                                           |
| Fastighetsbeteckning            |                                                                              |                                   |                                                           |
| Adress                          |                                                                              |                                   |                                                           |
| Mala and a                      |                                                                              |                                   |                                                           |
| Vaningspian<br>Aptal rum        | 3                                                                            |                                   |                                                           |
| Yta*                            |                                                                              |                                   |                                                           |
|                                 |                                                                              |                                   |                                                           |
| *Uppgift om lägenhetsyta g      | rundas på senast gjorda uppmätning.                                          | Ytan kan ha förändrats dä         | irefter. HSB/bostadsrättsföreningen ansvarar inte för att |
| angiven yta överenstammer       | med verking yta.                                                             |                                   |                                                           |
|                                 |                                                                              |                                   |                                                           |
| Köpare                          |                                                                              |                                   |                                                           |
|                                 |                                                                              |                                   |                                                           |
|                                 |                                                                              |                                   |                                                           |
| Mobil:                          |                                                                              |                                   |                                                           |
| E-post:                         |                                                                              |                                   |                                                           |
| Adress:                         |                                                                              |                                   |                                                           |
| Postnr:                         |                                                                              |                                   |                                                           |
| Ort:                            |                                                                              |                                   |                                                           |
| Land:                           | - kännen /fän än ere som modiers i be                                        | ata darëttafë ranin nan fr a      | n tillhödendenen eller från denene det in en              |
| tillträdesdagen har passerat    | Beslutet registrerat 2019-10-23 07:1                                         | istadsrattsroreningen n.o.i<br>19 | m tilitradesdagen eller från dagens datum om              |
| tinti da coda gori nar paccorat |                                                                              |                                   |                                                           |
| Mabile                          |                                                                              |                                   |                                                           |
| E-post:                         |                                                                              |                                   |                                                           |
| Adress:                         |                                                                              |                                   |                                                           |
| Postnr:                         |                                                                              |                                   |                                                           |
| Ort:                            |                                                                              |                                   |                                                           |
| Land:                           |                                                                              |                                   |                                                           |
| otyreisen beslutar att antaga   | ) kopare/ forvarvare som medlem i bo<br>Beslutet registrerat 2019-10-22 07:1 | stadsrattsforeningen fr.o.i       | m tilltradesdagen eller från dagens datum om              |
| and adesdagen har passerat      | , pesiatet registrerat 2018-10-23 0/;1                                       | 10                                |                                                           |
|                                 |                                                                              |                                   |                                                           |
| Köpeskilling                    | 1200000 SEK                                                                  |                                   |                                                           |
| Köpeskilling<br>Tillträdesdag   | 1200000 SEK<br>2020-07-31 00:00:00                                           |                                   |                                                           |
| Köpeskilling<br>Tillträdesdag   | 1200000 SEK<br>2020-07-31 00:00:00                                           |                                   |                                                           |
| Köpeskilling<br>Tillträdesdag   | 1200000 SEK<br>2020-07-31 00:00:00                                           |                                   |                                                           |

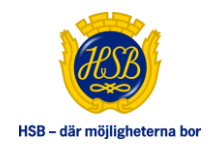

#### PRISSTATISTIK

Som förtroendevald och mäklare har du tillgång till prisstatisk. Förtroendevalda ser endast sin bostadsrättsförening. Mäklare har tillgång till alla bostadsrättsföreningar inom den HSB föreningar som de har avtal med.

Här presenteras statistik på sålda lägenheter med information om lägenhetsadress, månadsavgift vid försäljningstillfället mm.

| PRISSTATISTIK                                              | PRISSTATISTIK     |                           |                 |          | Med HSBs breda förvaltningserbjudande finns vi i<br>Sverige och har gjort sedan 1923. Vi har samlat på<br>massor av kunskap, erfarenheter och data och kar<br>erbjuda er att enkelt ta ut prisstatistik för överlåtels<br>HSB-bostäder. |           |        |         |
|------------------------------------------------------------|-------------------|---------------------------|-----------------|----------|----------------------------------------------------------------------------------------------------|-----------|--------|---------|
| FÖRENING<br>Välj förening<br>Kundnummer                    | ORT<br>▼ Välj Ort | ¥                         | POSTNUM<br>From | MER<br>A | ÖVER<br>From<br>Tom<br>TYP<br>Alla                                                                                                    | LÂTELSEDA | ATUM * |         |
| Exportera samtliga sidor till Exc<br>Skriv ut<br>Visa 50 V | ei                | <ul> <li>Datum</li> </ul> | ^               | Drie ^   | Availt ^                                                                                                    | Pum ^     | Vta ^  | Vâning  |
|                                                            |                   | V Datam                   |                 | hittades | Argint V                                                                                                    | Kum 🖓     | ita 🗸  | Varing  |
| 0 till 0 av 0 visas                                        |                   |                           | go objekt       |          |                                                                                                    |           | Första | Föregåe |

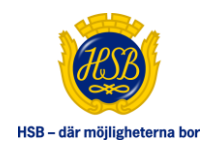

## ADMINISTRATION (VISAS ENDAST FÖR MÄKLARE OCH HANDLÄGGARE)

Här kan mäklare lägga till/ta bort mäklarkollegor.

- Klicka på Administration i vänstermenyn.
- Välj Mäklare.
- Om du vill ta bort en person klickar du på "Ta bort".
- Välj "Lägg upp ny användare" för att lägga till person.
- Fyll i alla obligatoriska fält. Om personen redan finns i HSB föreningens system sedan tidigare fylls fälten i per automatik.
- Klicka på "Lägg till användare".
- Dagen efter kan mäklaren logga in på Mitt HSB

OBS! Om mäklare redan är medlem/boende/förtroendevald i HSB kommer hen ej att få mail/sms/brev med inloggningsuppgifter utan hen använder samma inloggningsuppgifter som skickats ut tidigare alternativt loggar in med BankID.

| Här har du möjlighet att lägga t<br>kommer denne kunna logga in | ill eller ta bort en kollega på din mäklarfirma. Dagen efter d<br>på HSB Portalen. Om du tar bort en person stängs inloggn | u lagt till en person<br>lingen för personen dagen efter. |
|-----------------------------------------------------------------|----------------------------------------------------------------------------------------------------|-----------------------------------------------------------|
| Välj mäklarfirma: Hasses Mä                                     | klarfirma 🔽                                                                                                    | Lägg upp ny användare                                     |
| UPPLAGDA ANVÄNDARE                                              | PÅ HASSES MÄKLARFIRMA                                                                                                    |                                                           |
| Namo                                                            |                                                                                                    |                                                           |
| Hasse Hansson                                                   | Aktiv                                                                                                    | Tabort                                                    |
| Kalle Mäklare                                                   | Ny Maklare Bestalld 2015-05-11                                                                                             | Ta bort                                                   |
| Nisse Maklare                                                   | Aktiv                                                                                                    | Ta bort                                                   |

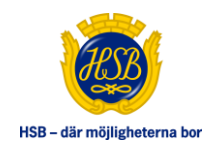

#### **STATUS**

HSB Överlåtelser innehåller olika status beroende på var i flödet överlåtelsen befinner sig

- **Påbörjad** = överlåtelse är startad av mäklare/handläggare men uppgifter om köpare är inte registrerade än. Denna status ser endast handläggare och mäklare.
- Pågår = överlåtelsen är startad av mäklare/handläggare och uppgifter om köpare är registrerade men överlåtelsen är ej skickad till bostadsrättsförening för godkännande. Denna status ser endast handläggare och mäklare
- Väntar på köparens inbetalning av andel i HSB = köparen måste betala in sin medlemsandel för att överlåtelsen ska gå vidare till "Väntar på godkännande av medlemskap Brf"
- Väntar på godkännande av medlemskap Brf = överlåtelsen ligger hos bostadsrättsförening för godkännande/begäran om komplettering/avslag
- Avslag på medlemsansökan i Brf = bostadsrättsföreningen har avslagit medlemsansökan för köparen/köparna
- Ej godkänd av Brf komplettering krävs =
   bostadsrättsföreningen har krävt in komplettering t.ex.
   lönespecifikation
- Väntar på tillträdesdag = överlåtelsen väntar på tillträdesdagen
- Avbruten utan åtgärd = överlåtelsen har avbrutits. Det kan vara handläggare/mäklare som avbrutit då något blivit fel. Det kan också vara att det görs en ny registrering på en överlåtelse som redan är påbörjad. Då får den första överlåtelsen status "Avbruten utan åtgärd"

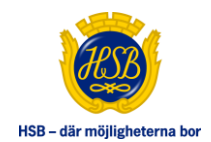

# GÖRA FÖRÄNDINGAR I PÅGÅENDE ÖVERLÅTELSE

Mäklare/handläggare kan göra förändringar gällande tillträdesdag, avtal mm på en pågående överlåtelse. Mäklare kan göra förändringar fram till 7 dagar innan tillträde. Handläggare kan alltid göra förändringar.

Om en överlåtelse behöver backas till tidigare status för att t.ex. göra förändringar gällande köpare så kommer överlåtelsen skickas på nytt till förtroendevalda för godkännande.

Alla förändringar som görs gällande tillträdesdag, avtal etc. visas som händelser på startsidan på Mitt HSB.

## AVIER/ÖVERLÅTELSEAVGIFTER FÖR KÖPARE/SÄLJARE

På tillträdesdagen makuleras avier på säljare och nya skapas upp för köpare. Förutom avier så håller systemet koll på överlåtelseavgifter och IMD (individuell mätning av värme, vatten etc.)